## **MODUL DAFTAR**

1. Tekan butang DAFTAR SEKARANG untuk mendaftar masuk yang baru.

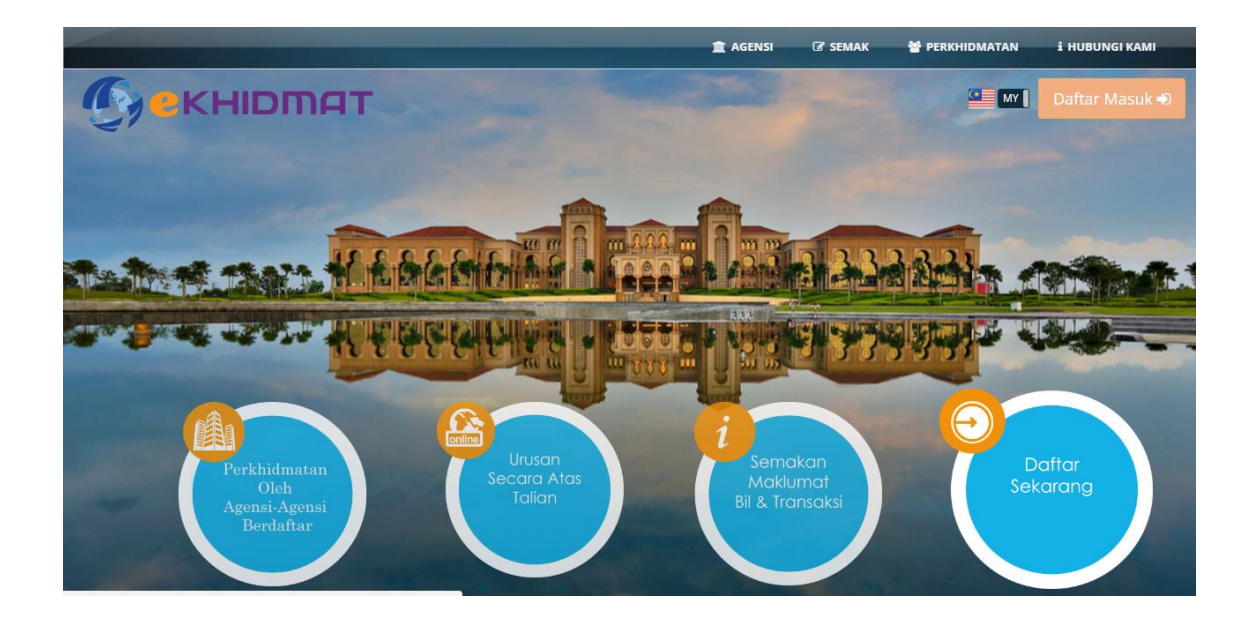

2. Sila isi semua maklumat yang telah disediakan. Kemudian tekan butang dan pemohonan berjaya di daftarkan.

| PENDAFTARAN PENGGUNA                |                                       |
|-------------------------------------|---------------------------------------|
| Emel :                              | shafikamanaf@gmail.com                |
| Kata Laluan :                       |                                       |
|                                     | Sangat secarra:                       |
| Sah Katalaluan :                    |                                       |
| Nama :                              | Norshafika Binti A.Manaf              |
| Jenis Akaun : (                     | INDMIDU: O SYARIKAT:                  |
| Kewarganegaraan :                   | TEMPATAN: O ASING:                    |
| Bangsa : II<br>No. Kad Pengenalan : | MELAYU: O CINA: O INDIA: O LAIN-LAIN: |
| No. Passport :                      |                                       |
|                                     |                                       |
| Alamat :                            | No.55G KAMPUNG JORAK ELAHI            |
|                                     | BUKIT PASIR                           |
|                                     | BATU PAHAT                            |
|                                     | MALAYSIA                              |
| No Telefon :                        | 0197468099                            |
| Frasa Keselamatan :                 | shafikamanaf                          |
|                                     | -                                     |
|                                     | I'm not a robot                       |
|                                     |                                       |
|                                     | Simpan                                |

3. Pemohonan yang berjaya boleh semak email untuk pengesahan.

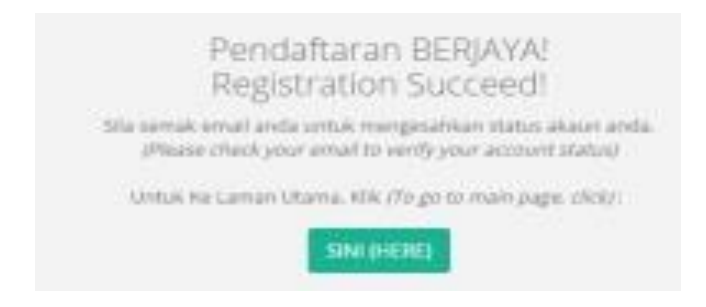

4. Apabila email sudah di terima, sila tekan link tersebut bagi pengesahan pendaftaran.

| Pen   | resahan akaun ekhidmat anda. (Your ekhidmat account verification)                                                                        |                                           |                       |
|-------|----------------------------------------------------------------------------------------------------|-------------------------------------------|-----------------------|
| i chų |                                                                                                    |                                           |                       |
|       | support@ekhidmat.my                                                                                                    | Oct 5 (4 days ago) 📩 🔺 🝷                  | LINK UNTUK pengesanan |
|       | to me 💌                                                                                                    |                                           | pendaftaran.          |
| ₹A    | Malay • > English • Translate message                                                                                                    | Turn off for: Malay ×                     | pendartaran           |
|       | Terima kasih kerana mendaftar. Akaun baru ekhidmat anda telah berjaya didaftarkan. Tekan pauta                                           | an berikut untuk mengaktifkan akaun anda. |                       |
|       | (Thank your for registering. Your newly created account needs verification. Please click on following                                    | ing URL)                                  |                       |
|       | http://johor.ekhidmat.my/ekhidmat/public/verify?id=45512f6e77427357586a32786a686b38504138<br>2b774935442b335166546e66303d&status=success | 3563831707135324937667a                   |                       |
|       | Jika URL di atas tidak boleh ditekan, salin dan tampal URL tersebut pada browser anda.                                                   |                                           |                       |
|       | (If above URL is not clickable, please copy and paste the url into your browser.)                                                        |                                           |                       |
|       |                                                                                                    |                                           |                       |
|       | Regards,<br>ekhidmat Support Team                                                                                                    |                                           |                       |
|       | support@ekhidmat.my                                                                                                    | Oct 5 (4 days ago) 🔆 🖌 🔻                  |                       |

5. Sila masuk email dan kata laluan kemudian menekan butang bagi proses seterusnya.

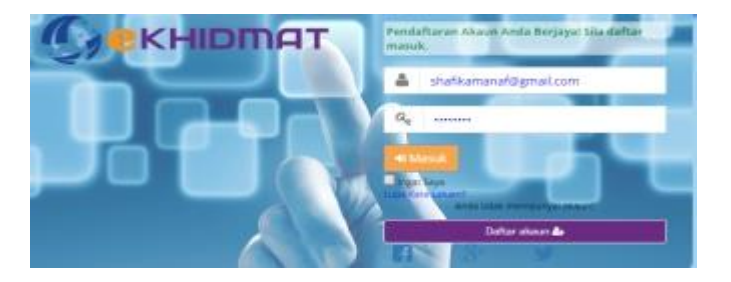

## SEMAKAN

Menu Semakan membolehkan pengguna memasukkan no. bil berserta no. akaun yang berkaitan untuk menyemak bayaran atau baki tertunggak. Sebanyak 4 modul oleh disemak iaitu Cukai Harta, Lesen, Sewaan Perniagaan, Sewaan Awam dan Kompaun.

#### **MODUL 1: CUKAI HARTA**

#### Cara Penggunaan:

1. Klik pautan Semak di menu agensi Majlis Perbandaran Pasir Gudang. Pilih modul yang diingini iaitu Modul Cukai Harta.

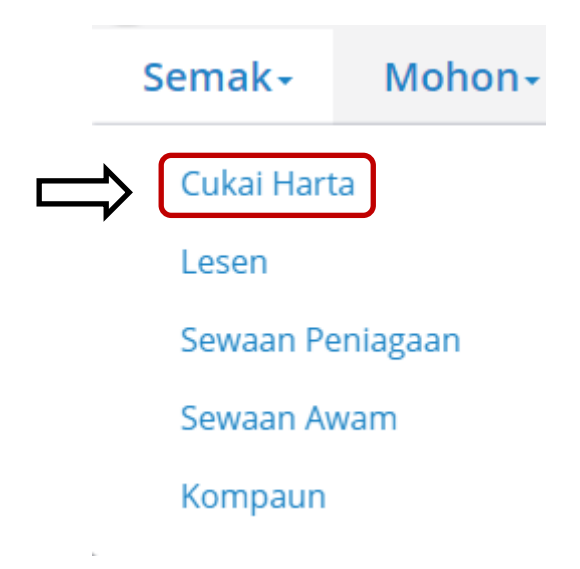

 Skrin Cukai Harta akan dipaparkan seperti berikut. Isikan No. Akaun dan No. IC Syarikat atau No. Bil dan klik butang SEMAK. Untuk membatalkan carian, klik butang KEMBALI

| 🈻 Majlis Perba | 😻 Majlis Perbandaran Pasir Gudang |   |                                 |   |  |  |  |
|----------------|-----------------------------------|---|---------------------------------|---|--|--|--|
|                |                                   |   |                                 |   |  |  |  |
|                | Jenis Akaun :                     |   | Cukai/Taksiran                  | , |  |  |  |
|                | Agensi :                          |   | Majlis Perbandaran Pasir Gudang | , |  |  |  |
|                | No Akaun :                        | 0 | contoh: T20151236               |   |  |  |  |
|                | No. IC/Syarikat :                 |   | contoh: 881112015544            |   |  |  |  |
|                | No. 1911                          | • | Atau                            |   |  |  |  |
|                | NO. BII :                         | 9 | Rujuk Bil Anda                  |   |  |  |  |
|                |                                   |   | KEMBALI SEMAK                   |   |  |  |  |

#### PENYATA TRANSAKSI CUKAI (SEMASA)

| Nam  | na             | :                   | ALI BIN ABD GHANI                            | No. Pelanggan         |            | : 530517           | 015837           |
|------|----------------|---------------------|----------------------------------------------|-----------------------|------------|--------------------|------------------|
| No.  | Akaun          | :                   | 114037-70004                                 | Jenis Hartanah        |            | : PERUN<br>LAIN-L/ | IAHAN DAN<br>AIN |
| Kate | egori Harta    | :                   | PERUMAHAN DAN LAIN-LAIN<br>(MBJB)            | No. DHM               |            | : HS(D)            | 142863           |
| No.  | Lot            | :                   | PTD 46145                                    |                       |            |                    |                  |
| Alar | nat Harta      | :                   | 63 JALAN CENDANA 1<br>TAMAN RINTING PLENTONG |                       |            |                    |                  |
| Ama  | aun Taksiran ( | RM) :               | 156,000.0                                    | D                     |            |                    |                  |
| Ama  | aun Cukai (RN  | I) :                | 187.2                                        | 0 Kadar Cukai (%)     |            | :                  | 0.12             |
| Ama  | aun Cukai Pen  | ggal Pertama (RM) : | 93.6                                         | 0 Amaun Cukai Penggal | Kedua (RM) | :                  | 93.60            |
| Ama  | aun Tunggak (  | Cukai (RM) :        | 129.60                                       | ) Amaun Lebihan (RM)  |            | :                  | 0.00             |
| Ama  | aun Tunggak I  | Denda (RM) :        | 0.00                                         | ) Amaun Tunggak Wara  | n (RM)     | :                  | 0.00             |
| Bak  | i (RM)         | :                   | 129.60                                       | )                     |            |                    |                  |
| Bil  | Tarikh         | No Dokumen          | Keterangan                                   | Amaun Bil (RM)        | Amaun Bay  | aran(RM)           | Baki(RM)         |
| 1    | 01-07-2016     | T2016000025092      | BIL CUKAI PENGGAL 2 2016                     | 93.60                 |            | 0.00               | 93.60            |
| 2    | 01-07-2016     | T20160000025092     | CAJ GST                                      | 2.04                  |            | 0.00               | 95.64            |
| 3    | 01-07-2016     | T2016000025092      | BIL PEMBENTUNGAN<br>PENGGAL 2 2016           | 33.96                 |            | 0.00               | 129.60           |

 Masukkan No. Akaun dan No. Bil yang terdapat di Penyata Transaksi Cukai Harta. Sekiranya akaun belum wujud ke senarai akaun, klik TAMBAH KE AKAUN BAYARAN.

| 🨻 Majlis Perbandar | ran Pasir Gudang             |                                                                                                    |    |
|--------------------|------------------------------|----------------------------------------------------------------------------------------------------|----|
|                    |                              |                                                                                                    |    |
|                    |                              |                                                                                                    |    |
| Jenis A            | Akaun :                      | Cukai/Taksiran                                                                                       | *  |
| Agens              | i:                           | Majlis Perbandaran Pasir Gudang                                                                      | Y  |
| No Ak              | aun: 🚯                       | 114037-70004                                                                                         |    |
| No. IC             | /Syarikat :                  | contoh: 881112015544                                                                                 |    |
| No. Bi             | l: 0                         | T20160000025092                                                                                      |    |
| Baki (I            | RM):                         | 129.60                                                                                               |    |
| *Akau              | ın ini BELUM wujud dalam ser | narai akaun anda. Tekan butang 'TAMBAH KE AKAUN BAYARAN' unt<br>menambah.<br>TAMBAH KE AKAUN BAYARAN | uk |

| Jenis Akaun :<br>Agensi :<br>No Akaun : |                                                                                      | т<br>т |
|-----------------------------------------|--------------------------------------------------------------------------------------|--------|
| No. IC/Syarikat :                       | Akaun ini telah ditambah!                                                            |        |
| No. Bil :                               | Maklumat bil/bayaran anda akan dikemaskini. Adakah anda<br>ingin ke halaman bayaran? |        |
| Baki (RM) :                             | Cancel                                                                               |        |
|                                         | KEMBALI SEMAK                                                                        |        |

#### **MODUL 2: LESEN**

#### Cara Penggunaan:

1. Klik pautan Semak di menu agensi Majlis Perbandaran Pasir Gudang. Pilih modul yang diingini iaitu Modul Lesen.

| S        | emak+      | Mohon-   |
|----------|------------|----------|
| . (      | Cukai Hart | a        |
| <b>⇒</b> | Lesen      |          |
|          | Sewaan Pe  | eniagaan |
|          | Sewaan Av  | vam      |
|          | Kompaun    |          |
|          |            |          |

2. Skrin Lesen akan dipaparkan seperti berikut. Isikan No. Lesen dan No. IC Syarikat atau No. Bil dan klik butang SEMAK . Untuk membatalkan carian, klik butang KEMBALI .

| Jenis Akaun :     | Lesen                           | Ŧ |
|-------------------|---------------------------------|---|
| Agensi :          | Majlis Perbandaran Pasir Gudang | Ŧ |
| No Akaun :        | L1000093                        |   |
| No. IC/Syarikat : | contoh: 881112015544            |   |
|                   | Atau                            |   |
| No. Bil :         | L20162659                       |   |
|                   |                                 |   |
|                   | KEWIDALI SEWAK                  |   |

3. No. Akaun dan No. Bil di Penyata Transaksi adalah seperti berikut:-

|                    | MAJLIS PERBANDARAN PASARAS 19, MENARA AQABAH,<br>JALAN BANDAR81700, PASIR GUDANG<br>JOHORNo TelefonNo TelefonNo Faks07-2515260<br>ID GST001259020288 | SIR GUDANG             |                       |                |
|--------------------|----------------------------------------------------------------------------------------------------|------------------------|-----------------------|----------------|
|                    | IK                                                                                                    | LAN                    |                       |                |
| NO.AKAUN :         | L1000093                                                                                                    | NO.BIL                 | L20162659             |                |
| NAMA :             | A & T ADVERTISING MANAGEMENT                                                                                                    | NO.FAIL                | :                     |                |
| NO.K/P :           | A & T ADVERTISING MANAGEMENT                                                                                                    | TARIKH BIL             | : 01/01/2016          |                |
| ALAMAT POS :       | NO 40 JALAN SEROJA 39 TAMAN JOHOR JAYA<br>80300 JOHOR BHARU                                                                                          | TEI                    | MPOH SAH LE           | SEN            |
|                    | JOHOR DARUL TAKZIM                                                                                                    | 01/01/201              | 6 SEHINGGA            | 31/01/2016     |
| NAMA SYARIKAT :    | A & T ADVERTISING MANAGEMENT                                                                                                    | NO.PETAK/GERA          | I :                   |                |
| NO.SSM :           | A & T ADVERTISING                                                                                                    | LOKASI LESEN           | : KERANGKA JA         | LAN BANDAR     |
| JENIS PERNIAGAAN : | LESEN IKLAN BANNER 4PCS                                                                                                    |                        | KERANGKA JA           | LAN MAWAR      |
| ALAMAT :           | NO 40 JALAN SEROJA 39 TAMAN JOHOR JAYA                                                                                                    |                        | MERAH                 |                |
| PERNIAGAAN         | 80300 JOHOR BHARU, JOHOR DARUL TAKZIM                                                                                                    |                        | KERANGKA JAI          | LAN PEKELILING |
|                    |                                                                                                    |                        | KERANGKA TA<br>DAHLIA | MAN BUKIT      |
|                    | MAKLUMA                                                                                                    | AT BAYARAN             |                       |                |
|                    |                                                                                                    |                        | TUNGGAKAN(RM)         | SEMASA(RM)     |
| 71409              | LESEN KERANGKA JALAN BANDAR                                                                                                    |                        | 0.00                  | 30.00          |
| 71409              | LESEN KERANGKA JALAN PEKELILING                                                                                                    |                        | 0.00                  | 30.00          |
| 71409              | LESEN KERANGKA TAMAN BUKIT DAHLIA                                                                                                    |                        | 0.00                  | 30.00          |
| 71409              | LESEN KERANGKA JALAN MAWAR MERAH                                                                                                    |                        | 0.00                  | 30.00          |
| 911002             | CAS PERKHIDMATAN GST                                                                                                    |                        | 0.00                  | 0.00           |
|                    |                                                                                                    | JUMLAH(RM)             | 0.00                  | 120.00         |
|                    |                                                                                                    | JUMLAH KESELURUHAN(RM) |                       | 120.00         |

4. Masukkan No. Lesen dan No. Bil yang terdapat di Penyata Transaksi Lesen. Sekiranya akaun belum wujud ke senarai akaun, klik TAMBAH KE AKAUN BAYARAN.

| Lesen                                                                                                |                                                                                                    |
|----------------------------------------------------------------------------------------------------|----------------------------------------------------------------------------------------------------|
| Majlis Perbandaran Pasir Gudang                                                                      |                                                                                                    |
| L1000093                                                                                             |                                                                                                    |
| contoh: 881112015544                                                                                 |                                                                                                    |
| Atau                                                                                                 |                                                                                                    |
| L20162659                                                                                            |                                                                                                    |
| 120.00                                                                                               |                                                                                                    |
| arai akaun anda. Tekan butang 'TAMBAH KE AKAUN BAYARAN' untu<br>menambah.<br>TAMBAH KE AKAUN BAYARAN | k                                                                                                    |
|                                                                                                    |                                                                                                    |
|                                                                                                    |                                                                                                    |
|                                                                                                    | Lesen  Majlis Perbandaran Pasir Gudang L1000093 contoh: 881112015544 Atau L20162659 120.00 narai akaun anda. Tekan butang 'TAMBAH KE AKAUN BAYARAN' untu menambah. TAMBAH KE AKAUN BAYARAN KEMBALI SEMAK |

| Jenis Akaun :<br>Agensi :<br>No Akaun : | $\checkmark$                                                                         | v<br>v |
|-----------------------------------------|--------------------------------------------------------------------------------------|--------|
| No. IC/Syarikat :                       | Akaun ini telah ditambah!                                                            |        |
| No. Bil :                               | Maklumat bil/bayaran anda akan dikemaskini. Adakah anda<br>ingin ke halaman bayaran? |        |
| Baki (RM) :                             | Cancel                                                                               |        |
|                                         | KEMBALI SEMAK                                                                        |        |

#### **MODUL 3: SEWAAN PERNIAGAAN**

#### Cara Penggunaan:

1. Klik pautan Semak di menu agensi Majlis Perbandaran Pasir Gudang. Pilih modul yang diingini iaitu Modul Sewaan Perniagaan.

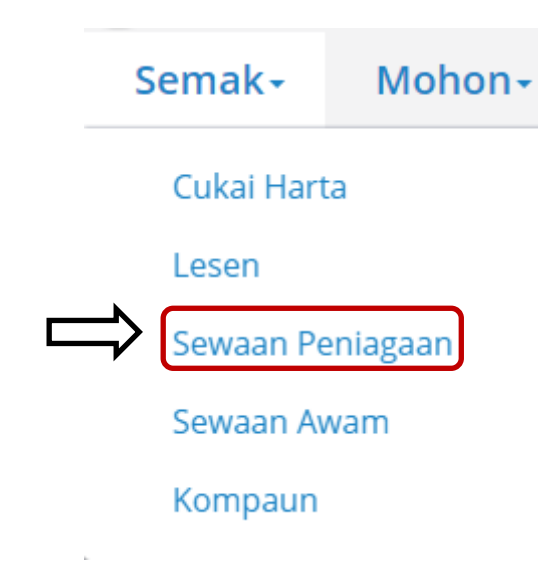

 Skrin Cukai Harta akan dipaparkan seperti berikut. Isikan No. Akaun dan No. IC Syarikat atau No. Bil dan klik butang SEMAK. Untuk membatalkan carian, klik butang

| 🏙 Majlis Perbandaran Pasir ( | Gudang |                                 |   |
|------------------------------|--------|---------------------------------|---|
|                              |        |                                 |   |
|                              |        |                                 |   |
|                              |        |                                 |   |
| Jenis Akaun :                |        | Sewaan Premis                   | * |
| Agensi :                     |        | Majlis Perbandaran Pasir Gudang | ٣ |
| No Akaun :                   | 0      | contoh: T20151236               |   |
| No. IC/Syarikat :            |        | contoh: 881112015544            |   |
|                              |        | Atau                            |   |
| No. Bil :                    | 0      | Rujuk Bil Anda                  |   |
|                              |        |                                 |   |
|                              |        |                                 |   |
|                              |        |                                 |   |
|                              |        |                                 |   |
|                              |        |                                 |   |
|                              |        |                                 |   |

## 3. No. Akaun dan No. Bil di Penyata Transaksi adalah seperti berikut:-

| MAJLIS PERBANDARAN PASIR GUDANG<br>ARAS 19, MENARA AQABAH,<br>JALAN BANDAR<br>BITOO, PASIR GUDANG<br>JOHOR       No Telefon<br>Faks       07-2547777<br>No Faks       O7-2515260<br>JO GST         MALUMA BANDAR<br>BITOO, PASIR GUDANG<br>JOHOR       INVOIS CUKAI       SALINAN PELANGGAN       No RACIUMAT PEMILIK         Nama       : AB AZIZ BIN RAMLAN       Norrbor BI       ER201610641       Importantian and the second second seco                                                                                                    |                                                                                                    |                        |                                       |                         |                    |                           |
|----------------------------------------------------------------------------------------------------|----------------------------------------------------------------------------------------------------|------------------------|---------------------------------------|-------------------------|--------------------|---------------------------|
| ARAS 19, MENARA AQABAH,<br>JALAN BANDAR<br>BI700, PASIR GUDANG<br>JOHOR       No Faks<br>D GST       07-2515260<br>D1259020288         NOVOIS CUKAI       SALINAN PELANGGAN         MAKLUMAT PEMILIK       Norrbor BI       ER201910041         No. FARS 19, MENARA AQABAH,<br>JOHOR       Markumat Pemilik         Norrbor BI       SALINAN PELANGGAN         Markumat Surat Menyurat       C47023016799       Tarikh BI       01-05-2016         Alamat Surat Menyurat       P-1, ARKED, GERAI & PERHENTIAN BAS MASAI<br>BANDARI MASAI<br>BANDARI MASAI       Dicetaix Oleh       SALWA pada 06/10/2016         Markaun       Entraine       BATTARKED, GERAI & PERHENTIAN BAS MASAI       Dicetaix Oleh       SALWA pada 06/10/2016         Markaun       Entraine       BAT       Markumat Daryana       No Fali       ::         Markut Hurta       BAT       BAT       Kategori Harta       HENTIAN BAS MASAI         BAT       Tarikh Bi       Kod Hasii       Keterangan       Amaun GST(RM)       Maraun Dergan         1       0-05-2016       74509       Anaun GST(RM)       Maraun Dergan       GST(RM)       GST(RM)         1       0-05-2016       679-25       40.75       720.00       GST(RM)       GST(RM)       0.00       0.00       0.00       0.00       0.00       0.00       0.00       0.                                                                                                    | 5 O.1                                                                                                    | MAJLIS PERBA           | NDARAN PASIR GUDANG                   | No Telefon              | 07-25477           | 77                        |
| Marke Bandar<br>B1700, PASIR GUDANG<br>JOHOR       INVOIS CUKAI         INVOIS CUKAI         SALIAN PELANGGAN         MAKLUMAT PEMILIK         Nordor BI         R2015/0041         Nordor BI         R2015/0041         Nordor BI         R2015/0041         Nordor BI         R2015/0041         Ad AZIZ BIN RAMLAN         Nordor BI         Nordor BI         PERFECTION BASH APERHENTIAN BAS MASAI         BAKUMAT PREMIS/RUANG NIAGA         NAKLUMAT PREMIS/RUANG NIAGA         NAKLUMAT PREMIS/RUANG NIAGA         NAKLUMAT PREMIS/RUANG NIAGA         NAKLUMAT PREMIS/RUANG NIAGA         No Akaun         REMOVORY         MAKLUMAT PREMIS/RUANG NIAGA         NAKLUMAT PREMIS/RUANG NIAGA         No Akaun         REMOVORY         MAKLUMAT PREMIS/RUANG NIAGA         No Asai John Angai John Angai John Angai John Angai John Angai John Angai John Angai John Angai John Angai John Angai John Angai John Angai John Angai John Angai John Angai John Angai John Ang                                                                                                    |                                                                                                    | ARAS 19, MENA          | RA AQABAH.                            | No Faks                 | 07-25152           | 60                        |
| BITOD, PASIR GUDANG<br>JOHOR         INVOIS CUKAI         SATAD, PASIR GUDANG<br>JOHOR         INVOIS CUKAI         MAKLUMAT PEMILIK         Nama       : AB AZIZ BIN RAMLAN       Nombor Bil                                                                                                    |                                                                                                    | JALAN BANDAR           |                                       | ID GST                  | 00125902           | 0288                      |
| INVOIS CUKAI           SALINAN PELANGGAN           MAKLUMAT PEMILIK           Nama : AB AZIZ BIN RAMLAN           Narma : AB AZIZ BIN RAMLAN           Narma : AB AZIZ BIN RAMLAN           Narma : AB AZIZ BIN RAMLAN           Narma : AB AZIZ BIN RAMLAN           Narma : G70728016799           Tarih: Bit : D1-05-2016           BANDAR MASAI : DHOR DARUL TARZIM           MAKLUMAT PREMIS/RUANG NIAGA           NAAuun : Retwood?           MAKLUMAT PREMIS/RUANG NIAGA           NAAuun : Retwood?           MAKLUMAT PREMIS/RUANG NIAGA           No. Fail :: HENTIAN BAS MASAI : No. Fail :: HENTIAN BAS MASAI : No. Fail :: HENTIAN BAS MASAI : No. Fail :: Kadar Sewa : RM 720.00           MAKLUMAT BAYARAN           Bit Tarikh Bit Kod Hasil Keterangan : Amaun Dergan (PM) GST(RM)           (PM) : AMAUN SEVIA BULANAN BAGI TARIKH : 01-05-2016         G79.25 40.75 720.00           MAKLUMAT BAYARAN           AMAUN SEVIA BULANAN BAGI TARIKH : 01-05-2016         G79.25 40.75 720.00           UMUGAN GST ITEM AMAUN(RM) GST(RM)         (A) OD           JUMLAH PERLU DIBAYAR <td>A State of the second second s</td> <td>81700. PASIR G</td> <td>UDANG</td> <td></td> <td></td> <td></td> | A State of the second second s | 81700. PASIR G         | UDANG                                 |                         |                    |                           |
| INVOIS CUKAI           SALINAN PELANGGAN           MAKLUMAT PEMILIK           Nama         : AB AZIZ BIN RAMLAN         NamkLUMAT PEMILIK           Non KPIDaffar         : E AB AZIZ BIN RAMLAN         Nombor Bil         R201610541         C           Alamati Surat Menyurat         : E AB AZIZ BIN RAMLAN         Nombor Bil         C R2016102016           MAKLUMAT PEMIS/RUANG NIAGA           MAKLUMAT PREMIS/RUANG NIAGA           No Akaun         : C MAKLUMAT PREMIS/RUANG NIAGA           MAKLUMAT PREMIS/RUANG NIAGA           No Fail         : Makun T PREMIS/RUANG NIAGA           MAKLUMAT PREMIS/RUANG NIAGA           MAKLUMAT PREMIS/RUANG NIAGA           MAKLUMAT PREMIS/RUANG NIAGA           MAKLUMAT BAYARAN           MAKLUMAT BAYARAN           MAKLUMAT BAYARAN           MakLUMAT BAYARAN           MakLUMAT BAYARAN           MakLUMAT BAYARAN           Amaun Targa GST Amaun Ostr(RM) #           GT 2000           GT 2000           MAKL                                                                                                    |                                                                                                    | JOHOR                  |                                       |                         |                    |                           |
| INVOIS CUKAI         SALINAN PELANGGAN         MAKLUMAT PEMILIK         Nama : AB AZIZ BIN RAMLAN       Nombor Bil : R201610641 (Colspan="2")         Nombor Bil : C201610641 (Colspan="2")         Alamati Surai Menyurat : P-1, ARKED, GERAI & PERHENTIAN BAS MASAI BATSO MASAI JOHOR DARUL TAKZIM       Dicetak Cleh : SALVA pada 06/10/2016         MAKLUMAT PREMIS/RUANG NIAGA         No. Akaun : CHM00072       Kategori Harta : HENTIAN BAS MASAI BAY         MAKLUMAT PREMIS/RUANG NIAGA         No. Akaun : CHM00072       MAKLUMAT PREMIS/RUANG NIAGA         MAKLUMAT BAYARAN       MAKLUMAT BAYARAN         MAKLUMAT BAYARAN         Bil Tarikh Bil Kol Hasil Keterangan       Amaun GST (RM) Amaun Dengan (RM)         MAKLUMAT BAYARAN         Bil Tarikh Bil Kol Hasil Keterangan       Amaun GST (RM) (CR)         (+) TUNGGAKAAN 0.00         JUMLAH PERLU DIBAYAR       000         JUMLAH PERLU DIBAYAR       0.00         * - GST@@%, ** - Oikecualikan GST **** - Sebelum GST         INVOIS CUKAI                                                                                                    |                                                                                                    |                        |                                       |                         |                    |                           |
| MAKLUMAT PEMILIK         Nama       :       AB AZIZ BIN RAMLAN       Nombor Bil       :       R201610541       Image: Colspan="2">Image: Colspan="2">Colspan="2">Colspan="2">Colspan="2">Colspan="2">Colspan="2">Colspan="2">Colspan="2">Colspan="2">Colspan="2">Colspan="2">Colspan="2">Colspan="2">Colspan="2">Colspan="2">Colspan="2">Colspan="2">Colspan="2">Colspan="2">Colspan="2">Colspan="2"         Nama       :       A AZIZ BIN RAMLAN       Nombor Bil       :       C201610541       Image: Colspan="2">Image: Colspan="2">Colspan="2"         No. KP/Daftar       :       6707280 16799       Tarikh Bil       :       01-05-2016       Dicelak Oleh       :       SALWA pada 06/10/2016         Bandbard       Chandbard       MakLUMAT PREMIS/RUANG NIAGA       MakLUMAT BAYANA       Massai       Massai         No. Akaun       :       RHM00072       Image: Colspan="2">Image: Colspan="2"       MakLUMAT BAYANAN       Massai       Massai         No. Akaun       :       RHM00072       Image: Colspan="2"       Kategori Harta       :       HENTIAN BAS MASAi         No. Akaun       :       RHM00072       Image: Colspan="2"       Kategori Harta       :       HENTIAN BAS MASAi         No. Fail       :       Bart       MakLUMAT BAYARAN       Amaun Tanpa GST       Amaun Dengan       GST(RM)       GST(RM)       GST(RM)       GO :                                                                                                    |                                                                                                    |                        |                                       |                         |                    |                           |
| Nama       : AB AZIZ BIN RAMLAN       Nombor Bil       R201910541         No. KP/Daftar       :: 670728016799       Tarikh Bil       : 01-05-2016         Alamat Surat Menyurat       : P.1, ARKED, GERAI & PERHENTIAN BAS MASAI<br>BANDAR MASAI<br>BANDAR MASAI       Dicetak Oleh       : SALWA pada 06/10/2016         MAKLUMAT PREMIS/RUANG NIAGA                                                                                                    |                                                                                                    |                        |                                       |                         |                    |                           |
| No. KP/Daftar       670728016799       Tarikh Bil       01-05-2016         Alamat Surat Menyurat       P-1, ARKED, GERAI & PERHENTIAN BAS MASAI<br>BANDAR MASAI<br>B1750 MASAI, JOHOR DARUL TAKZIM       Dicetak Oleh       SALWA pada 009/10/2016         MAKLUMAT PREMIS/RUANG NIAGA         No. Akaun       RHM00072       MAKLUMAT PREMIS/RUANG NIAGA         No. Akaun       RHM00072       Make       Kategori Harta       HENTIAN BAS MASAI         Bay       MakluMAT PREMIS/RUANG NIAGA       No. Fail       Kategori Harta       HENTIAN BAS MASAI         No. Akaun       RHM00072       Make       Kategori Harta       HENTIAN BAS MASAI         Bay       MakluMAT BAYARAN       No. Fail       Kategori Harta       HENTIAN BAS MASAI         1       01-05-2016       74509       AMAUN SEVA BULANAN BAGI TARIKH : 01-05-2016       GST(RM)       GST(RM)         1       01-05-2016       74509       AMAUN (RM)       GST(RM)       GST(RM)       (+) TUNGGAKAN       0.00         1       01-05-2016       74509       0.00       0.00       0.00       (+) KONTRA LEBIHAN       0.00         1       01-05-2016       759-25       40.75       720.00       (+) KONTRA LEBIHAN       0.00         6%       1       679-25       40.75       720.                                                                                                    | Nama                                                                                                    | · AB AZIZ BIN RAMLAN   |                                       | Nombor Bil              | R201610541         | •                         |
| Alamat Surat Menyurat       : Divideology         Alamat Surat Menyurat       : P. J. ARKEO, GERAI & PERHENTIAN BAS MASAI<br>BANDAR MASAI<br>81750 MASAI JOHOR DARUL TAKZIM       Dicetak Oleh       : SALUWA pada 06/10/2016         MAKLUMAT PREMIS/RUANG NIAGA                                                                                                    | No KP/Daftar                                                                                                    | . 670728016799         |                                       | Tarikh Bil              | 01-05-2016         | -                         |
| Maintai dulat menjudia       PL, Mattaba MaSal<br>B1750 MASAI JOHOR DARUL TAKZIM       Dueata Verifity Judia Or 10/2019         MAKLUMAT PREMIS/RUANG NIAGA         No.Akaun       RHM00072         Kategori Harta       HENTIAN BAS MASAI<br>RATA         No.Akaun         RHM00072         Kategori Harta       HENTIAN BAS MASAI<br>No.Fail         No.Fail         BAY         MAKLUMAT BAYARAN         Bit Tarikh Bit Kod Hasil Keterangan       Amaun Tanpa GST       Amaun GST(RM)<br>GST(RM) #         (RMUUSAN GST ITEM AMAUN(RM) GST(RM)<br>6% 1 679.25 40.75 720.00         GY UNUSANA GST ITEM AMAUN(RM) GST(RM)<br>6% 0 0.000       QST(RM)         QST@0% *** - Dikecualikan GST **** - Sebelum GST                                                                                                    | Alamat Surat Monurat                                                                                                    | B 1 ARKED CERALS       |                                       | Directok Oleh           | SALWA pada 06/10/2 | 016                       |
| 81750 MASAI JOHOR DARUL TAKZIM         MAKLUMAT PREMIS/RUANG NIAGA         No.Akaun         Image: Image: Ima                                                                                                    | Alamat Surat Menyurat                                                                                                    | BANDAR MASAI           | Dicetak Olen :                        | SALVVA pada 06/10/2     | 016                |                           |
| MAKLUMAT PREMIS/RUANG NIAGA         No. Akaun       RHM00072       Kategori Haria       HENTIAN BAS MASA!         No.Fail       :       Kadar Sewa       RM 720.00         MAKLUMAT BAYARAN         Bit Tarikh Bit Kod Hasit Keterangan       Amaun Tarpa GST       Amaun GST (RM)       Amaun Dengan (RM)       Amaun Dengan (ST (RM)       Amaun Dengan (RM)       GST (RM)       (P) 1005-2016       720.00         1       01-05-2016       74509       * AMAUN SEWA BULANAN BAGI TARIKH : 01-05-2016       679.25       40.75       720.00         RUMUSAN GST       ITEM       AMAUN(RM)       GST (RM)       (+) TUNGGAKAN       0.00         6%       1       679.25       40.75       720.00         6%       0       0.00       0.00       0.00         0%       0       0.00       0.00       0.00         0%       0       0.00       0.00       0.00       720.00         4' - GST@0%       ** - GST@0%       ** - Sebelum GST       720.00         INVOIS CUKAI                                                                                                    |                                                                                                    | 81750 MASAI , JOHOR    | DARUL TAKZIM                          |                         |                    |                           |
| No.Akaun       PH400072<br>BAr       Ph40072<br>Composition       Ph40072<br>Composition       Ph400072<br>Composition       Ph400072<br>Composition       Ph400072<br>Composition       Ph400072<br>Composition       Ph400072<br>Composition       Ph400072<br>Composition       Ph40000<br>Composition       Ph40000<br>Composition       <                                                                                                    |                                                                                                    |                        | MAKLUMAT PREMIS/RUANG NIAGA           |                         |                    |                           |
| No.Fail ::         No.Fail ::         Kadar Sewa RM 720.00    MAKLUMAT BAYARAN          Bil       Tarikh Bil       Kod Hasil       Keterangan       Amaun Tanpa GST       Amaun GST(RM)       Amaun Dengan GST(RM)         1       01-05-2016       74509       • AMAUN SEWA BULANAN BAGI TARIKH : 01-05-2016       679.25       40.75       720.00         RUMUSAN GST       ITEM       AMAUN(RM)       GST(RM)       (*) TUNGGAKAN       0.00         RUMUSAN GST       ITEM       AMAUN(RM)       GST(RM)       (*) TUNGGAKAN       0.00         6%       1       679.25       40.75       720.00       720.00         6%       1       679.25       40.75       720.00       720.00         6%       1       679.25       40.75       720.00       720.00       720.00       720.00         # Invois Cukai adalah termasuk amaun GST         JUMLAH       720.00       720.00         * - GST@0%       ** - GST@0% *** - Dikecualikan GST **** - Sebelum GST                                                                                                    | No.Akaun                                                                                                    | : RHM00072             |                                       | Kategori Harta :        | HENTIAN BAS MASA   | u .                       |
| BAY         Kadar Sewa         RM 720.00           MAKLUMAT BAYARAN           Bil         Tarikh Bil         Kod Hasil         Keterangan         Amaun Capa GST<br>(RM)         Amaun GST(RM)         Amaun Dengan<br>GST(RM) #           1         01-05-2016         74509         * AMAUN SEWA BULANAN BAGI TARIKH : 01-05-2016         679.25         40.75         720.00           RUMUSAN GST         ITEM         AMAUN(RM)         GST(RM)         (+) TUNGGAKAN         0.00           6%         1         679.25         40.75         JUMLAH         720.00           6%         1         679.25         40.75         JUMLAH         720.00           0%         0.00         0.00         0.00         (-) KONTRA LEBIHAN         0.00           # Invois Cukai adalah termasuk amaun GST         -         JUMLAH PERLU DIBAYAR         720.00           *- GST@0%         *** - Dikecualikan GST         -         Sebelum GST         -                                                                                                    | Alamat Harta                                                                                                    | : B-1 -                |                                       | No.Fail :               |                    |                           |
| MAKLUMAT BAYARAN         Bil       Tarikh Bil       Kod Hasil       Keterangan       Amaun Capa GST<br>(RM)       Amaun GST(RM)       Amaun Dengan<br>GST(RM) #         1       01-05-2016       74509       * AMAUN SEWA BULANAN BAGI TARIKH : 01-05-2016       679.25       40.75       720.00         RUMUSAN GST       ITEM       AMAUN(RM)       GST(RM)       (+) TUNGGAKAN       0.00         6%       1       679.25       40.75       .000       .000       .000       .000         6%       0       0.00       0.00       .000       .000       .000       .000       .000       .000       .000       .000       .000       .000       .000       .000       .000       .000       .000       .000       .000       .000       .000       .000       .000       .000       .000       .000       .000       .000       .000       .000       .000       .000       .000       .000       .000       .000       .000       .000       .000       .000       .000       .000       .000       .000       .000       .000       .000       .000       .000       .000       .000       .000       .000       .000       .000       .000       .000       .000                                                                                                    |                                                                                                    | BAY                    |                                       | Kadar Sewa              | RM 720.00          |                           |
| Bil         Tarikh Bil         Kod Hasil         Keterangan         Amaun Cappa GST<br>(RM)         Amaun GST(RM)<br>(RM)         Amaun Dengan<br>GST(RM) #           1         01-05-2016         74509         * AMAUN SEWA BULANAN BAGI TARIKH : 01-05-2016         679.25         40.75         720.00           RUMUSAN GST         ITEM         AMAUN(RM)         GST(RM)         (+) TUNGGAKAN         0.00           6%         1         679.25         40.75         720.00           6%         1         679.25         40.75         720.00           0%         0         0.00         0.00         JUMLAH         720.00           0%         0         0.00         0.00         (-) KONTRA LEBIHAN         0.00           # Invois Cukai adalah termasuk amaun GST                                                                                                    |                                                                                                    |                        | MAKLUMAT BAYARAN                      |                         |                    |                           |
| 1       01-05-2016       74509       * AMAUN SEWA BULANAN BAGI TARIKH : 01-05-2016       679.25       40.75       720.00         RUMUSAN GST       ITEM       AMAUN(RM)       GST(RM)       (+) TUNGGAKAN       0.00         6%       1       679.25       40.75       720.00         0%       0       0.00       0.00       JUMLAH       720.00         # Invois Cukai adalah termasuk amaun GST       (-) KONTRA LEBIHAN       0.00         JUMLAH PERLU DIBAYAR       720.00                                                                                                    | Bil Tarikh Bil                                                                                                    | Kod Hasil Keterangan   |                                       | Amaun Tanpa GST<br>(RM) | Amaun GST(RM)      | Amaun Dengan<br>GST(RM) # |
| RUMUSAN GST       ITEM       AMAUN(RM)       GST(RM)       (+) TUNGGAKAN       0.00         6%       1       679.25       40.75       JUMLAH       720.00         0%       0       0.00       0.00       (-) KONTRA LEBIHAN       0.00         # Invois Cukai adalah termasuk amaun GST       -       (-) KONTRA LEBIHAN       0.00         * - GST@6%       ** - GST@0%       *** - Dikecualikan GST       -       -         INVOIS CUKAI       -       INVOIS CUKAI       -                                                                                                    | 1 01-05-2016                                                                                                    | 74509 * AMAUN S        | SEWA BULANAN BAGI TARIKH : 01-05-2016 | 679.25                  | 40.75              | 720.00                    |
| RUMUSAN GST       ITEM       AMAUN(RM)       GST(RM)       (+) TUNGGAKAN       0.00         6%       1       679.25       40.75       JUMLAH       720.00         0%       0       0.00       0.00       (-) KONTRA LEBIHAN       0.00         # Invois Cukai adalah termasuk amaun GST                                                                                                    |                                                                                                    |                        |                                       | 679.25                  | 40.75              | 720.00                    |
| 6%       1       679.25       40.75       JUMLAH       720.00         0%       0       0.00       0.00       (-) KONTRA LEBIHAN       0.00         # Invois Cukai adalah termasuk amaun GST       JUMLAH PERLU DIBAYAR       720.00       720.00         *- GST@6%       ** - GST@0%       *** - Dikecualikan GST       INVOIS CUKAI       INVOIS CUKAI                                                                                                    | RUMUSAN GST IT                                                                                                    | EM AMAUN(RM)           | GST(RM)                               |                         | (+) TUNGGAKAN      | 0.00                      |
| 0% 0 0.00 0.00<br># Invois Cukai adalah termasuk amaun GST (-) KONTRA LEBIHAN 0.00<br>JUMLAH PERLU DIBAYAR 720.00                                                                                                    | 6% 1                                                                                                    | 679.25                 | 40.75                                 |                         | JUMLAH             | 720.00                    |
| # Invois Cukai adalah termasuk amaun GST                                                                                                    | 0% 0                                                                                                    | 0.00                   | 0.00                                  | (-) K                   | ONTRA LEBIHAN      | 0.00                      |
| * - GST@6% ** - GST@0% *** - Dikecualikan GST **** - Sebelum GST                                                                                                    | # Invois Cukai adala                                                                                                    | h termasuk amaun GST   |                                       |                         |                    |                           |
| * - GST@6% ** - GST@0% *** - Dikecualikan GST **** - Sebelum GST<br>INVOIS CUKAI                                                                                                    |                                                                                                    |                        |                                       | JUMLAH                  | PERLU DIBATAR      | 720.00                    |
| * - GST@6% ** - GST@0% *** - Dikecualikan GST **** - Sebelum GST<br>INVOIS CUKAI                                                                                                    |                                                                                                    |                        |                                       |                         |                    |                           |
| * - GST@6% ** - GST@0% *** - Dikecualikan GST **** - Sebelum GST<br>INVOIS CUKAI                                                                                                    |                                                                                                    |                        |                                       |                         |                    |                           |
| * - GST@6% ** - GST@0% *** - Dikecualikan GST **** - Sebelum GST<br>INVOIS CUKAI                                                                                                    |                                                                                                    |                        |                                       |                         |                    |                           |
| * - GST@6% ** - GST@0% *** - Dikecualikan GST **** - Sebelum GST<br>INVOIS CUKAI                                                                                                    |                                                                                                    |                        |                                       |                         |                    |                           |
| INVOIS CUKAI                                                                                                    | * - GST@6% ** - GS                                                                                                    | ST@0% *** - Dikecualik | an GST **** - Sebelum GST             |                         |                    |                           |
| INVOIS CUKAI                                                                                                    |                                                                                                    |                        |                                       |                         |                    |                           |
|                                                                                                    |                                                                                                    |                        | INVOIS CUKAI                          |                         |                    |                           |
| SALINAN MAJLIS                                                                                                    |                                                                                                    |                        | SALINAN MAJLIS                        |                         |                    |                           |

| Agensi :          |   | Mailis Perhandaran Pasir Gudang |  |
|-------------------|---|---------------------------------|--|
| No Akaun :        | 0 | RHM00072                        |  |
| No. IC/Syarikat : |   | contoh: 881112015544            |  |
|                   |   | Atau                            |  |
| No. Bil :         | 0 | R201612588                      |  |
|                   |   | R201612588                      |  |

4. Setelah No. Akaun dan No. Bil sudah diisi. Sekiranya akaun belum wujud ke senarai akaun, klik TAMBAH KE AKAUN BAYARAN.

| Jenis Akaun :               |               | Sewaan Premis                                                                                             | Ψ.         |
|-----------------------------|---------------|----------------------------------------------------------------------------------------------------|------------|
| Agensi :                    |               | Majlis Perbandaran Pasir Gudang                                                                           | ٣          |
| No Akaun :                  | 0             | RHM00072                                                                                                  |            |
| No. IC/Syarikat :           |               | contoh: 881112015544                                                                                      |            |
|                             |               | Atau                                                                                                    |            |
| No. Bil :                   | 0             | R201612588                                                                                                |            |
| Baki (RM) :                 |               | 720.00                                                                                                    |            |
|                             |               |                                                                                                    |            |
| *Akaun ini <b>BELUM</b> wuj | ud dalam sen  | arai akaun anda. Tekan butang 'TAMBAH KE AKAUN BAYAI<br>menambah.                                         | RAN' untuk |
| *Akaun ini <b>BELUM</b> wuj | iud dalam sen | arai akaun anda. Tekan butang 'TAMBAH KE AKAUN BAYAI<br>menambah.<br><mark>TAMBAH KE AKAUN BAYARAN</mark> | RAN' untuk |

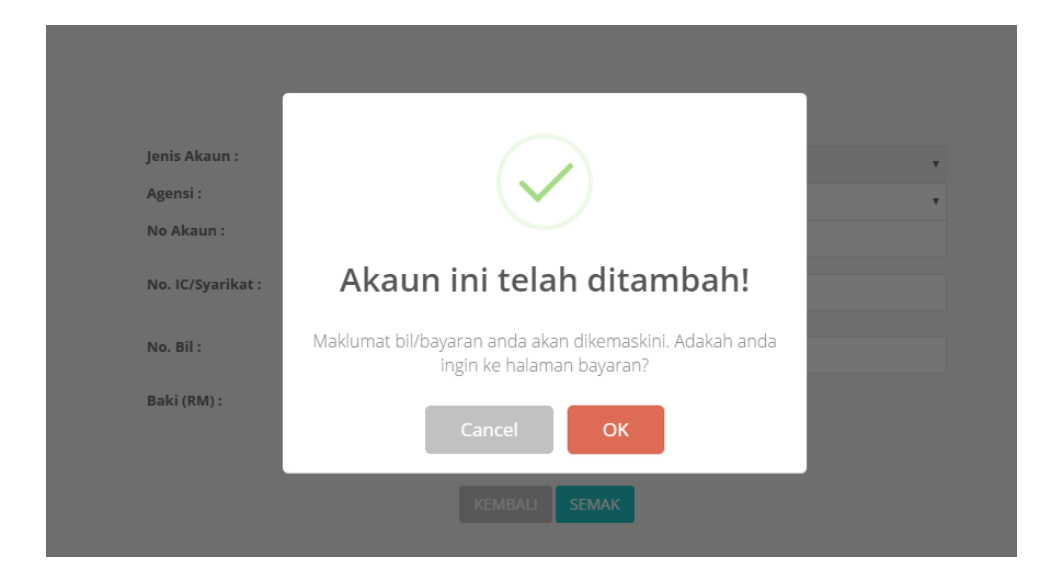

#### **MODUL 4: SEWAAN AM**

#### Cara Penggunaan:

1. Klik pautan Semak di menu agensi Majlis Perbandaran Pasir Gudang. Pilih modul yang diingini iaitu Modul Sewaan Am.

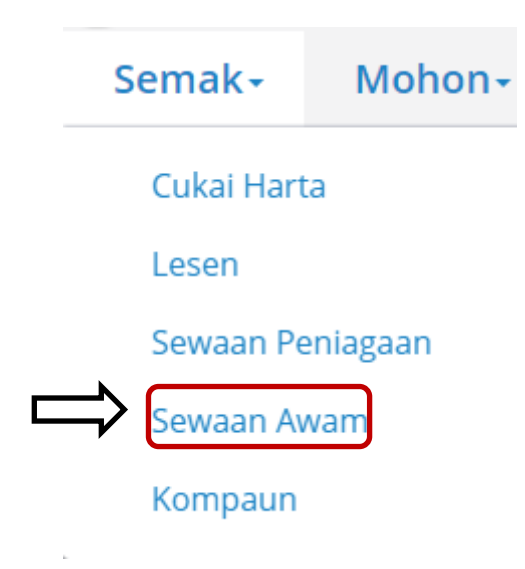

 Skrin Sewaan Am akan dipaparkan seperti berikut. Isikan No. Akaun dan No. IC Syarikat atau No. Bil dan klik butang SEMAK. Untuk membatalkan carian, klik butang

| Jenis Akaun :     |   | Sewaan Awam                     |
|-------------------|---|---------------------------------|
| Agensi :          |   | Majlis Perbandaran Pasir Gudang |
| No Akaun :        | 0 | contoh: T20151236               |
| No. IC/Syarikat : |   | contoh: 881112015544            |
| No. Bil :         | 0 | <b>Atau</b><br>Rujuk Bil Anda   |
|                   |   |                                 |
|                   |   | KEMBALL SEMAK                   |
|                   |   |                                 |

3. No. Akaun dan No. Bil di Penyata Transaksi adalah seperti berikut:-

| MA<br>JA<br>81<br>JC                                           | AJLIS PERE<br>RAS 19, MEI<br>LAN BAND<br>700, PASIR<br>DHOR | BANDARA<br>NARA AQ<br>AR<br>GUDANG | <b>an Pasir Gu</b><br>Abah,<br>B | JDANG    | No<br>No<br>ID | Telefon<br>Faks<br>GST | 07-2547777<br>07-2515260<br>001259020288                                                                                      |            |  |  |  |  |
|----------------------------------------------------------------|-------------------------------------------------------------|------------------------------------|----------------------------------|----------|----------------|------------------------|----------------------------------------------------------------------------------------------------|------------|--|--|--|--|
|                                                                |                                                             |                                    |                                  | INV      | OIS CUKAI      |                        |                                                                                                    |            |  |  |  |  |
|                                                                |                                                             |                                    |                                  | SALIN    | AN PELANGGAI   | N                      |                                                                                                    |            |  |  |  |  |
| No.Akaun : R2016016                                            |                                                             |                                    |                                  |          |                | Nombor Bil             | : B20160000878                                                                                                    |            |  |  |  |  |
| No.KP/Daftar : 57090301                                        | 3279                                                        |                                    |                                  |          |                | Tarikh Bil             | : 25-01-2016                                                                                                    |            |  |  |  |  |
| Nama : ABDUL R                                                 | ZAK BIN JOHA                                                | AR .                               |                                  |          |                | Dicetak Oleh           | SALWA pada 06/10/2016                                                                                                    |            |  |  |  |  |
| Alamat : JALAN M/<br>81 700.PA                                 | WAR MERAH                                                   | 2,,<br>IOHOR                       |                                  |          |                | Status Akaun           | AKTIF                                                                                                    |            |  |  |  |  |
|                                                                |                                                             |                                    |                                  |          |                |                        |                                                                                                    |            |  |  |  |  |
| (                                                              |                                                             |                                    |                                  |          |                |                        | 1 Ir                                                                                                    |            |  |  |  |  |
|                                                                | Keel Heelt                                                  | MAKLUM                             | AT SEWAAN                        | Kadar    | Tedah          |                        | MAKLUMAT BAYARAN                                                                                                    | (0)        |  |  |  |  |
| 1 TAMAN SCIENTEX                                               | 74503                                                       | 1 HA                               | RI 1                             | 754.72   | 12-11-2016     | 08:00:AM               | Keterangan A                                                                                                    | Amaun (RM) |  |  |  |  |
|                                                                |                                                             |                                    |                                  |          | -12-11-2016    | -11:00:PM              | SUNDAT SERVICES                                                                                                    | 104.12     |  |  |  |  |
|                                                                |                                                             |                                    | JUMLAH<br>(RM)                   | 754.72   |                |                        |                                                                                                    | 754.72     |  |  |  |  |
|                                                                |                                                             |                                    | (                                |          |                |                        | Jumlah Tanpa GST                                                                                                    | 754.72     |  |  |  |  |
|                                                                |                                                             |                                    |                                  |          |                |                        | GST @ 6%                                                                                                    | 45.28      |  |  |  |  |
|                                                                |                                                             |                                    |                                  |          |                |                        | JUMLAH PERLU DIBAYAR ###                                                                                                    | 800.00     |  |  |  |  |
|                                                                |                                                             |                                    |                                  |          |                |                        | ## Sila Rujuk Jadual Mahtumat Sewaan<br>### Amaun termasuk ogi OST<br>* - OST@@*. *** - DIKECUALIKAN OST<br>*** - SEBELUM OST |            |  |  |  |  |
| 017 Non Amon 0                                                 |                                                             | 1                                  |                                  |          |                |                        | _                                                                                                    |            |  |  |  |  |
| 6% 1 754.72                                                    | 45.28                                                       | 1                                  |                                  |          |                |                        |                                                                                                    |            |  |  |  |  |
| 0% 0 0.00                                                      | 0.00                                                        | 1                                  |                                  |          |                |                        |                                                                                                    |            |  |  |  |  |
|                                                                | -                                                           |                                    |                                  |          |                |                        |                                                                                                    |            |  |  |  |  |
| <u>Syarat-syarat Bayaran :</u><br>Pembayaran bil ini hendaklah | dibuat di Kaun                                              | ter Pembaya                        | aran beserta bil                 | ini.     |                |                        |                                                                                                    |            |  |  |  |  |
|                                                                |                                                             |                                    | SALINAN M                        | AJLIS PE | RBANDARAN P    | ASIR GUDANG            |                                                                                                    |            |  |  |  |  |
| No.Akaun : R2016016                                            | 0                                                           |                                    |                                  |          |                | Nombor Bil             | : B20160000878                                                                                                    |            |  |  |  |  |
| No.KP/Daftar : 57090301                                        | 3279                                                        |                                    |                                  |          |                | Tarikh Bil             | : 25-01-2016                                                                                                    |            |  |  |  |  |
| Nama · ABDULR                                                  | ZAK BIN JOHA                                                | R                                  |                                  |          |                | Dicetak Oleh           | SALIMA pada 06/10/2016                                                                                                    |            |  |  |  |  |
| ng ^                                                           |                                                             |                                    |                                  |          |                |                        |                                                                                                    |            |  |  |  |  |
| à 🜔 🖨                                                          | W                                                           |                                    |                                  |          |                |                        |                                                                                                    |            |  |  |  |  |

| Jenis Akaun :     |            | Sewaan Awam                           |
|-------------------|------------|---------------------------------------|
| Agensi :          |            | Majlis Perbandaran Pasir Gudang       |
| No Akaun :        | Ð          | R20160160                             |
| No. IC/Svarikat : |            | · · · · · · · · · · · · · · · · · · · |
| ,                 |            | contoh: 881112015544                  |
| No. Bil :         | <b>a</b> [ | Atau                                  |
| -                 |            | R201610541                            |
|                   |            |                                       |
|                   |            |                                       |
|                   |            | KEMBALI SEMAK                         |
|                   |            |                                       |

4. Setelah No. Akaun dan No. Bil sudah diisi. Sekiranya akaun belum wujud ke senarai akaun,

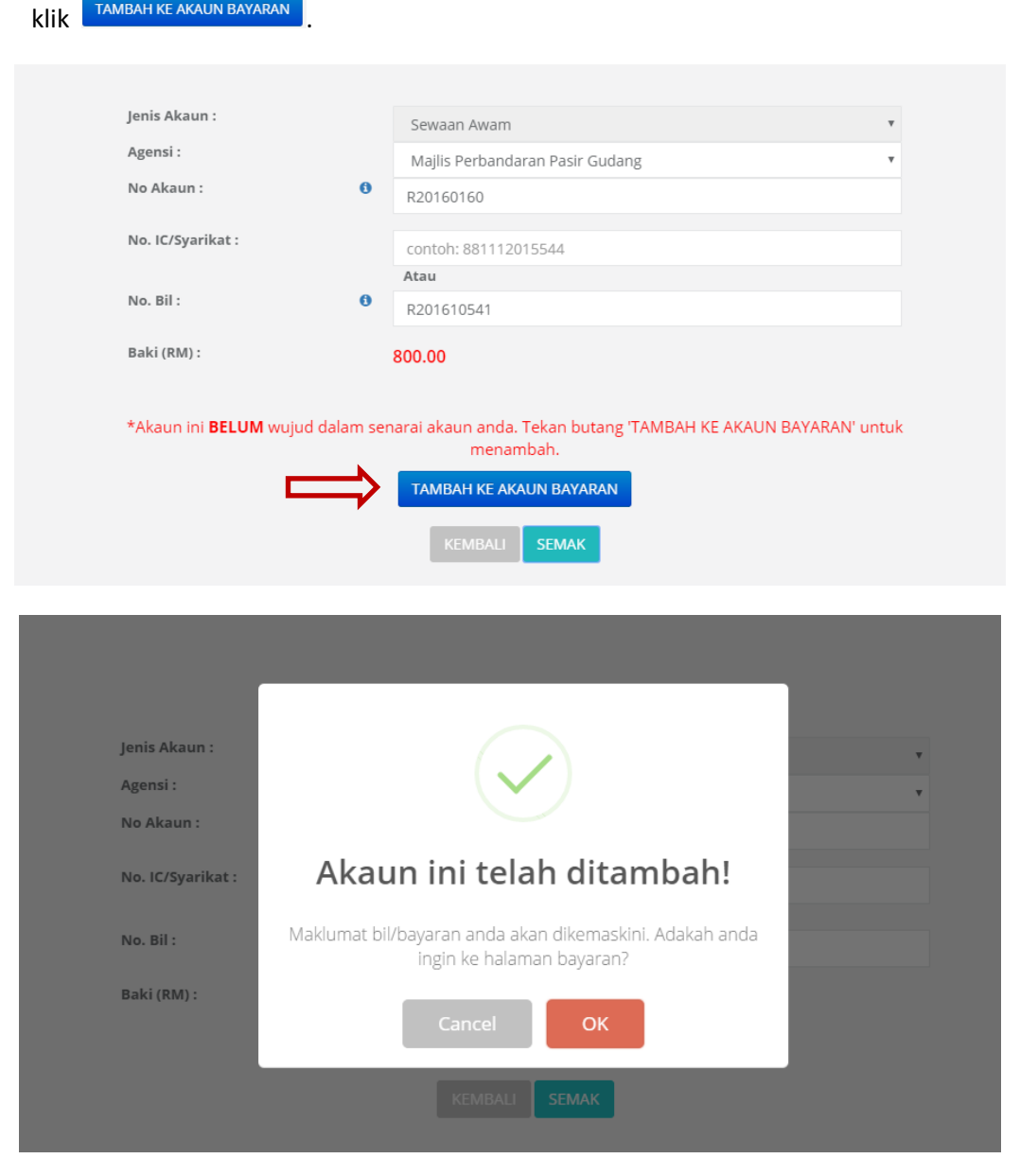

#### **MODUL 5: KOMPAUN**

#### Cara Penggunaan:

1. Klik pautan Semak di menu agensi Majlis Perbandaran Pasir Gudang. Pilih modul yang diingini iaitu Modul Kompaun.

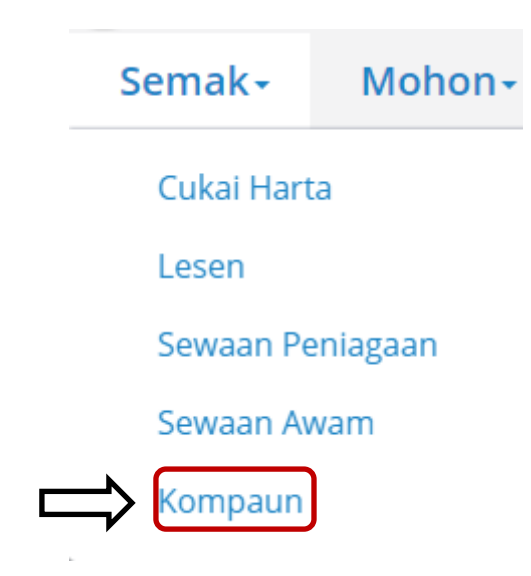

Skrin Kompaun akan dipaparkan seperti berikut. Pilih No. Kenderaan atau No. Kompaun dan isikan No. Kenderaan atau Kompaun dan klik butang SEMAK. Untuk membatalkan carian, klik butang KEMBALI

| Kompaun                      |
|------------------------------|
| 🖲 No Kenderaan 🗢 No. Kompaun |
| contoh:JNM1340               |
|                              |
| KEMBALI Semak                |
|                              |

3. Berikut merupakan No. Kompaun/ No. Kenderaan pengguna. Setelah mengisi nombor

| tersebut, Pengguna perlu klik Tambah ke akaun bayaran |                                                                                     |                                                                      |                 |                                                                               |                                                                        |                                               |                |                                                                                                 |                                                           |                |             |               |           |  |  |
|-------------------------------------------------------|-------------------------------------------------------------------------------------|----------------------------------------------------------------------|-----------------|-------------------------------------------------------------------------------|------------------------------------------------------------------------|-----------------------------------------------|----------------|-------------------------------------------------------------------------------------------------|-----------------------------------------------------------|----------------|-------------|---------------|-----------|--|--|
|                                                       |                                                                                     |                                                                      |                 |                                                                               | MAJ                                                                    | LIS PERBAI                                    | NDARAN PASI    | R GUDANG                                                                                        |                                                           |                |             |               |           |  |  |
|                                                       | LAPORAN KOMPAUN BAGI SEMUA PENGUATKUASA<br>TARIKH DARI 01/09/2016 HINGGA 06/10/2016 |                                                                      |                 |                                                                               |                                                                        |                                               |                |                                                                                                 |                                                           |                |             |               |           |  |  |
| HMAD SI<br>Bil No                                     | HAFIEE BIN ABDU<br>Kompaun / Status                                                 | IL JABAR<br>Maklumat Pesal                                           | ah              | Tempat                                                                        |                                                                        | Kod Akta                                      | Kod Kesalahan  | Keterangan Kesalal                                                                              | nan                                                       | Bil Kompaun    | Pengurangan | Amaun Bayaran | Baki (RM) |  |  |
| KA                                                    | 111113<br>Tie                                                                       | UTHAYAKUMAR<br>19. JALAN CENI<br>TAMAN MECAN<br>81750 MASAI<br>JOHOR | DERAI 15<br>RIA | Tempat: PA<br>Tarikh:27/0<br>Masa:1:00:<br>Penguatku<br>BIN ABDU<br>No Kereta | SIR GUDANG<br>92016<br>92016<br>938: AHMAD SHAFIEE<br>MARAP<br>WUT4462 | - UUK<br>MENCEGAH<br>KEKOTORAN<br>(MPPG) 2010 | - SEK 8 (I)(D) | - MELETAKKAN<br>KERUSIMEJA/BAR<br>PERNIAGAN DIT<br>KEBENARAN DAR<br>MENYEBABKAN KA<br>HALANGAN. | langan<br>Impat awam tanpa<br>Impg yang<br>Acauganggu dan | (KM)<br>120.00 | 0.00        | (KM)<br>0.00  | 120.00    |  |  |
|                                                       |                                                                                     |                                                                      |                 |                                                                               |                                                                        |                                               |                |                                                                                                 |                                                           |                |             |               |           |  |  |
|                                                       |                                                                                     | Jenis Aka                                                            | un :            |                                                                               | Kompaun                                                                |                                               |                | Ŧ                                                                                               |                                                           |                |             |               |           |  |  |
|                                                       |                                                                                     | Jenis Cari                                                           | an:             | ۲                                                                             | 🖲 No Kenderaan 🔘 No. Kom                                               |                                               |                |                                                                                                 |                                                           |                |             |               |           |  |  |
|                                                       |                                                                                     | No Kende                                                             | eraan :         |                                                                               | WUT4462                                                                |                                               |                |                                                                                                 |                                                           |                |             |               |           |  |  |
|                                                       |                                                                                     | No.                                                                  | Agensi          |                                                                               |                                                                        |                                               |                | Bilangan                                                                                        |                                                           | Juml           | ah(RM)      |               |           |  |  |
|                                                       |                                                                                     | 1.                                                                   | Majlis Per      | rbandara                                                                      | n Pasir Gudang                                                         |                                               |                | 1                                                                                               |                                                           |                | 120.00      |               |           |  |  |
|                                                       |                                                                                     | Jumlah (R                                                            | M)              |                                                                               |                                                                        |                                               |                |                                                                                                 |                                                           |                | 120.00      |               |           |  |  |
|                                                       |                                                                                     |                                                                      |                 |                                                                               |                                                                        |                                               |                |                                                                                                 |                                                           |                |             |               |           |  |  |
|                                                       |                                                                                     |                                                                      |                 |                                                                               | Ţ                                                                      | ambah ke                                      | AKAUN BAYA     | RAN                                                                                             |                                                           |                |             |               |           |  |  |
|                                                       |                                                                                     |                                                                      |                 |                                                                               |                                                                        | KEMBA                                         | LI Semak       |                                                                                                 |                                                           |                |             |               |           |  |  |

# Modul Pemohonan Lesen Pernigaan

1. Sila tekan lessen perniagaan untuk pemohonan lesen perniagaan yang baru.

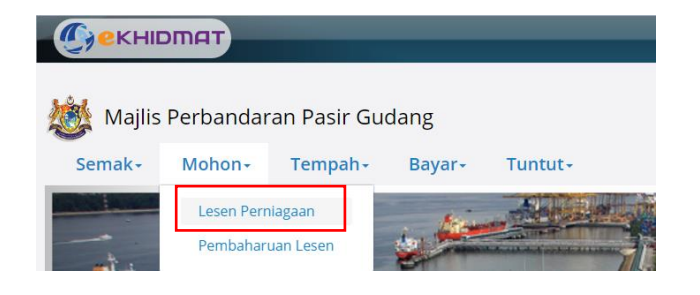

2. Tekan lesen perniagaan & iklan bagi pemohonan baru.

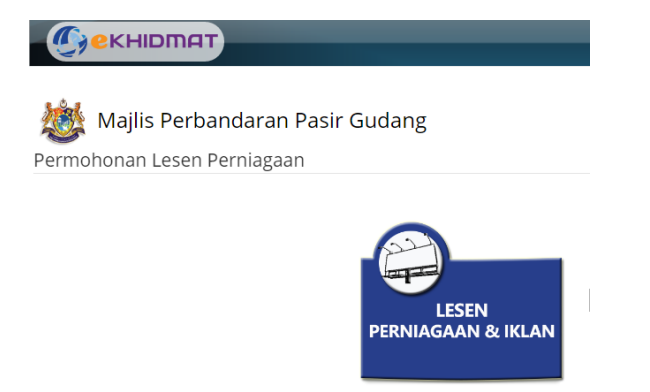

3. Sila pilih jenis perniagaan yang ingin di mohon. Kemudian tekan butang PILIH untuk proses seterusnya.

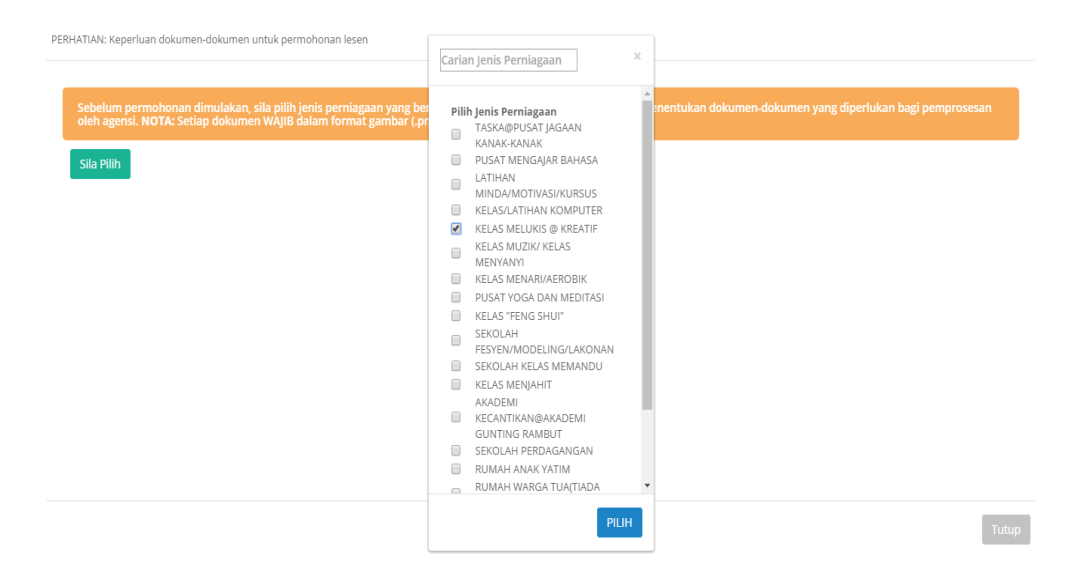

Tutup

- 4. Selepas pilih jenis perniagaan akan memaparkan senarai dokumen yang diperlukan. Kemudian tekan butang.
- 5. Sila lengkapkan semua maklumat.

| Pemohon     | Syarikat         | Lesen   | Premis | Iklan                        | Butiran Iklan    | Dokumen | Bayaran |             |  |  |  |  |  |  |
|-------------|------------------|---------|--------|------------------------------|------------------|---------|---------|-------------|--|--|--|--|--|--|
|             |                  |         |        |                              |                  |         |         |             |  |  |  |  |  |  |
| Nama :      |                  |         |        | ATHIRAH DIYAN                | A BINTI ZULFLIDA |         |         |             |  |  |  |  |  |  |
| No Kad Per  | ngenalan :       |         |        | 950911235046                 |                  |         |         |             |  |  |  |  |  |  |
| Kewargane   | egaraan :        |         |        | Warganegara                  | Warganegara      |         |         |             |  |  |  |  |  |  |
| Bangsa :    |                  |         |        | Melayu                       |                  |         |         | ×           |  |  |  |  |  |  |
| Agama :     |                  |         |        | Islam                        | Islam •          |         |         |             |  |  |  |  |  |  |
| Status Perl | kahwinan :       |         |        | Berkahwin T                  |                  |         |         |             |  |  |  |  |  |  |
| Alamat Kee  | diaman :         |         |        | NO. 33, JALAN PADI MALINJA 2 |                  |         |         |             |  |  |  |  |  |  |
|             |                  |         |        | BANDAR BARU UDA              |                  |         |         |             |  |  |  |  |  |  |
| Poskod / B  | andar :          |         |        | 81200                        |                  |         | ЈОНО    | JOHOR BAHRU |  |  |  |  |  |  |
| Negeri :    |                  |         |        | JOHOR                        |                  |         |         |             |  |  |  |  |  |  |
| No Telefon  | 1:               |         |        | No Telefon                   |                  |         | 01271   | 03703       |  |  |  |  |  |  |
| Emel :      |                  |         |        | athirahdiyana11@gmail.com    |                  |         |         |             |  |  |  |  |  |  |
| Alamat Sur  | rat Menyurat :   |         |        | NO. 33, JALAN P              | ADI MALINJA 2    |         |         |             |  |  |  |  |  |  |
| 🗹 (Sama S   | eperti Alamat Ke | diaman) |        | BANDAR BARU U                | JDA              |         |         |             |  |  |  |  |  |  |
| Poskod / B  | andar :          |         |        | 81200                        |                  |         | јоно    | R BAHRU     |  |  |  |  |  |  |
| Negeri :    |                  |         |        | JOHOR                        |                  |         |         |             |  |  |  |  |  |  |

6. Sila lengkapkan maklumat syarikat. Kemudian tekan butang 🚬 untuk proses seterusnya.

| Nama Syarikat / Perniagaan : | Nama Syarikat / Perniagaan |            |  |  |  |  |  |  |  |  |
|------------------------------|----------------------------|------------|--|--|--|--|--|--|--|--|
| No Pendaftaran:              | No Pendaftaran             |            |  |  |  |  |  |  |  |  |
| Taraf Syarikat :             | Bur                        | niputera 🔻 |  |  |  |  |  |  |  |  |
| Alamat Syarikat Perniagaan : | No Premis + Nama Jalan     |            |  |  |  |  |  |  |  |  |
|                              | Nama Taman / Kampung       |            |  |  |  |  |  |  |  |  |
| Poskod :                     | Poskod                     |            |  |  |  |  |  |  |  |  |
| Bandar :                     | Bandar                     |            |  |  |  |  |  |  |  |  |
| Negeri :                     | Negeri                     |            |  |  |  |  |  |  |  |  |
| No Telefon :                 | No Telefon                 |            |  |  |  |  |  |  |  |  |
| No Faks :                    | No F                       | Faks       |  |  |  |  |  |  |  |  |
| Tarikh Daftar Perniagaan :   | 曲                          | 09/10/2016 |  |  |  |  |  |  |  |  |
| Tarikh Mula Perniagaan :     | 曲                          | 09/10/2016 |  |  |  |  |  |  |  |  |
|                              |                            |            |  |  |  |  |  |  |  |  |

| Ρ | ρ      | rı | m | าก     | ١ł  | ٦ | $\cap$ | n | a  | r | ١ | ρ¢ | Se | 'n | 1 | Ρ | ρ      | r | n | ۱i | а | σ      | а        | а | r |  |
|---|--------|----|---|--------|-----|---|--------|---|----|---|---|----|----|----|---|---|--------|---|---|----|---|--------|----------|---|---|--|
|   | $\sim$ |    |   | $\sim$ | / 1 |   | $\sim$ |   | 10 |   |   | C  |    |    |   |   | $\sim$ |   |   |    | 9 | $\sim$ | <u> </u> | 9 |   |  |

| -  |              | Constitute     |       | Descrit |                                             | Dutiese Ildes                     | Delumen            |                    |                      |              |  |
|----|--------------|----------------|-------|---------|---------------------------------------------|-----------------------------------|--------------------|--------------------|----------------------|--------------|--|
| Pe | monon        | Syarikat       | Lesen | Premis  | Iklan                                       | Butiran ikian                     | Dokumen            | Bayaran            |                      |              |  |
|    |              |                |       |         |                                             |                                   |                    |                    |                      |              |  |
|    | Maklum       |                |       |         |                                             |                                   |                    |                    |                      |              |  |
|    | Jenis Pernia | agaan :        |       |         | Sila Pilih                                  |                                   |                    |                    |                      |              |  |
|    |              |                |       |         | KELAS MELUKIS @                             | KREATIF                           |                    |                    |                      |              |  |
|    | Jalan/Loka   | si :           |       |         | JALAN MAWAR , KA                            | AMPUNG BARU MASA                  | AI , MASAI , JOHOR |                    |                      |              |  |
|    | Keterangar   | n Perniagaan : |       |         | Menjual barang                              | -barang hasil kraf                | tangan untuk pe    | lancong            |                      |              |  |
|    |              |                |       |         | Sila isi keterangan l<br>kraftangan untuk p | berkaitan dengan p<br>elancong) . | erniagaan anda d   | engan terperinci.( | eg: Menjual barang-b | barang hasil |  |

- 7. Sila lengkapkan maklumat lesen. Kemudian tekan butang 🚬 untuk proses seterusnya.
- 8. Sila lengkapkan maklumat premis. Kemudian tekan butang 🚬 untuk proses seterusnya.

Permohonan Lesen Perniagaan

| Pemohon    | Syarikat                                            | Lesen           | Premis          | Iklan | Butiran Iklan Dol       | kumen   | Bayaran                   |  |   |
|------------|-----------------------------------------------------|-----------------|-----------------|-------|-------------------------|---------|---------------------------|--|---|
|            |                                                     |                 |                 |       |                         |         |                           |  |   |
| Maklı      |                                                     |                 |                 |       |                         |         |                           |  |   |
| Hak Milik  | Hak Milik :<br>Jenis Premis :<br>Kedudukan Premis : |                 | agensi Kerajaan | Ŧ     | Lain-Lain               |         |                           |  |   |
| Jenis Pre  |                                                     |                 | LADANG          | ٣     |                         |         |                           |  |   |
| Keduduk    |                                                     |                 | ian             | ٣     | Jumlah Tingkat :        | 0       |                           |  |   |
| Perniaga   | an Dijalankan Di:                                   | Basement        |                 | ٣     |                         | Lain-La | in                        |  |   |
| Masa Per   | niagaan Dibuka :                                    | Masa Pern       | iagaan Dibuka   | ©     | Masa Perniagaan Ditutup | Masa P  | Masa Perniagaan Ditutup 🔘 |  | © |
| Bilangan P | ekerja termasuk Ka                                  | kitangan Pengur | usan            |       |                         |         |                           |  |   |
| Bumiput    | era :                                               | 0               |                 |       | Cina :                  | 0       |                           |  |   |
| India :    |                                                     | 0               |                 |       | Lain-Lain :             | 0       | 0                         |  |   |
|            |                                                     |                 |                 |       |                         |         |                           |  |   |

9. Sila lengkapkan maklumat iklan. Kemudian tekan butang **\_\_\_\_**ntuk proses seterusnya.

| Permohonan Lese                 | en Perniagaan            |       |               |             |          |            |      |
|---------------------------------|--------------------------|-------|---------------|-------------|----------|------------|------|
| Pemohon Syarikat I              | Lesen Premis             | Iklan | Butiran Iklan | Dokumen     | Bayaran  |            |      |
|                                 |                          |       |               |             |          |            |      |
| Maklumat Iklan                  |                          |       |               |             |          |            |      |
| 📃 Tandakan Petak ini untuk m    | endaftar maklumat iklan. |       |               |             |          |            |      |
| Kelas Iklan :                   | Kelas A(1 Tahun)         | Ŧ     |               |             |          |            |      |
| Keterangan :                    |                          |       | Tuji          | uan :       |          |            |      |
| No Lesen Premis (jika ada)<br>: | No lesen                 |       |               |             |          |            | - 11 |
| Mula Papar :                    | 09/10/2016               |       | Tan           | nat Papar : | <b>#</b> | 09/10/2016 |      |
| Nama Kontraktor :               |                          |       |               |             |          |            |      |
| Alamat :                        |                          |       | Pos           | kod :       |          |            |      |
| Bandar :                        |                          |       | Neg           | geri :      |          |            |      |
| No Telefon :                    |                          |       |               |             |          |            |      |

10. Sila lengkapkan maklumat dokumen/semakan. Kemudian tekan butang Hantar & Bayar untuk proses seterusnya.

| rmoho     | onan Lese          | en Perr         | iagaan          |                    |               |         |         |  |
|-----------|--------------------|-----------------|-----------------|--------------------|---------------|---------|---------|--|
| nohon     | Syarikat           | .esen           | Premis          | Iklan              | Butiran Iklan | Dokumen | Bayaran |  |
|           |                    |                 |                 |                    |               |         |         |  |
| Maklun    | nat Dokumen / S    | emakan          |                 |                    |               |         |         |  |
| 🛛 Nota: D | Ookumen dalam form | at gambar(.jpg, | .png, .bmp) dar | ı saiz maksima 100 | IKB           |         |         |  |
| Bil D     | okumen             | Muat            | Naik            |                    |               |         |         |  |
| 1         | Gambar Pemoho      | n               |                 |                    |               |         |         |  |
|           |                    |                 |                 |                    |               |         |         |  |
|           |                    |                 |                 |                    |               |         |         |  |
|           |                    |                 |                 |                    |               |         |         |  |
|           |                    |                 |                 |                    |               |         |         |  |

11. Pembayaran boleh membuat pilihan bayaran secara or atau . .

Permohonan Lesen Perniagaan Syarikat Lesen Jenis Bayaran : INTERNET FPX Bil. Keterangan Amaun (RM) WANG PROSES PEMOHONAN LESEN 20.00 2. CAJ PERKHIDMATAN BAYARAN ONLINE 0.53 Jumlah (RM) : NaN Saya setuju dengan TERMA & SYARAT

# **Modul Tempah**

1. Sila tekan sewaan awam untuk tempahan.

| Секни        | опат      |              |        |         |
|--------------|-----------|--------------|--------|---------|
| 虪 Majlis     | Perbandar | an Pasir Guo | dang   |         |
| Semak+       | Mohon-    | Tempah+      | Bayar+ | Tuntut+ |
| $\backslash$ |           | Sewaan Awa   | m      | 1       |

2. Sila isi maklumat butiran sewaan awam dengan lengkap.

| 😻 Majlis Perbandaran Pasir Gudang |                         |                                             |                       |                              |                                            |  |
|-----------------------------------|-------------------------|---------------------------------------------|-----------------------|------------------------------|--------------------------------------------|--|
| Sewaan Awam                       | (                       | Q Cari Kata Kunci Aset                      |                       |                              |                                            |  |
| dewanraya bandar seri alam surra  | Aset Utama<br>Sub Asset | DEWAN BPH                                   | Sila pili<br>yang ing | h asset utama<br>gin disewa. | Sila pilih sub asset<br>yang ingin disewa. |  |
|                                   | Unit Aset               | Tempah Unit Kepada Aset Ini<br>GELANGGANG 6 | Sejam(RM):            | Sila pilih unit              | t asset yang ingin disewa.                 |  |
|                                   | Tujuan                  | SUKAN/RIADAH                                |                       |                              |                                            |  |
|                                   |                         |                                             |                       | Sila pilih tuju              | an yang ingin disewa.                      |  |

3. Pilihan untuk tarikh yang ingin di tempah.

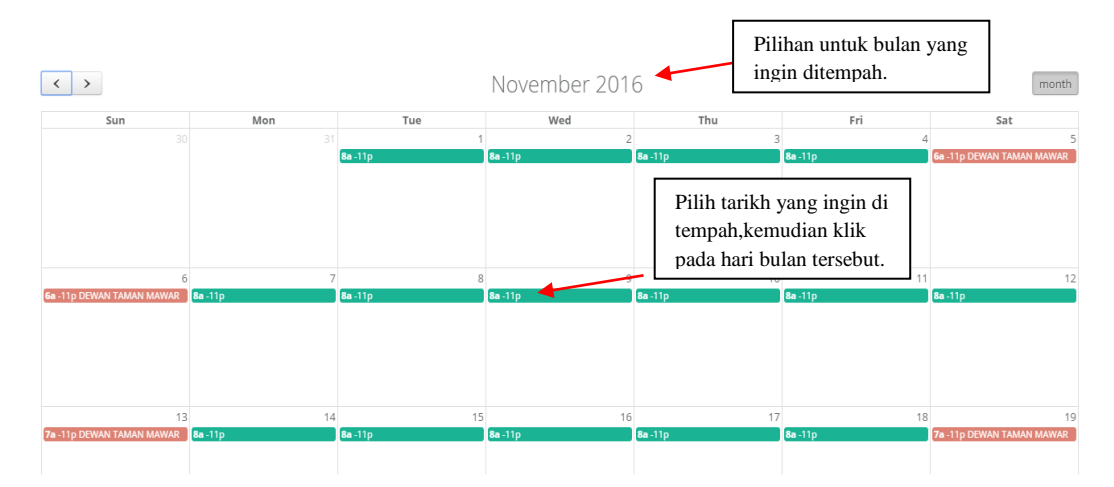

4. Sila pilih tarikh dan masa tempahan. Kemudian tekan butang TAMBAH KE SENARAI.

|                            |                              |                  | 🗹 Sehari   | ian         |          |         |          |  |
|----------------------------|------------------------------|------------------|------------|-------------|----------|---------|----------|--|
| AM                         |                              | _                |            | _           | PM       | _       |          |  |
| 08:0                       | 0 AM                         | 1                | 08:30 AM   | 1           | 12:30 PM | 1       | 1:00 PM  |  |
| 09:0                       | 0 AM                         | 4                | 09:30 AM   | 1           | 1:30 PM  | 1       | 2:00 PM  |  |
| 10:0                       | 0 AM                         | 1                | 10:30 AM   | 1           | 2:30 PM  | 1       | 3:00 PM  |  |
| 11:0                       | 0 AM                         | 4                | 11:30 AM   | 4           | 3:30 PM  | 4       | 4:00 PM  |  |
| 12:0                       | 0 PM                         |                  |            | 1           | 4:30 PM  | 1       | 5:00 PM  |  |
|                            |                              |                  |            |             | 5:30 PM  |         | 6:00 PM  |  |
|                            |                              |                  |            |             | 6:30 PM  |         | 7:00 PM  |  |
|                            |                              |                  |            |             | 7:30 PM  |         | 8:00 PM  |  |
|                            |                              |                  |            |             | 8:30 PM  |         | 9:00 PM  |  |
|                            |                              |                  |            |             | 9:30 PM  |         | 10:00 PM |  |
|                            |                              |                  |            |             | 10:30 PM |         |          |  |
| esi                        | Masa                         |                  |            |             | Jam      | Kadar(R | (M)      |  |
|                            | 08:00 A                      | AM-5:30          | pm         |             | 9.5      | 190.00  |          |  |
| <mark>Sena</mark><br>*Harg | <b>rai Inve</b><br>ga Termas | ntori<br>suk GST | (Inklusif) | inan . + ji | 191      |         |          |  |

5. Jika maklumat tersebut betul sila tekan butang setuju dan membuat pembayaran melalui FPX atau Internet Banking.

|                                      | Senarai Tempahan:                                                                                                    | Tutup             |
|--------------------------------------|----------------------------------------------------------------------------------------------------|-------------------|
|                                      | No.Item                                                                                                    | Jumlah<br>(RM)*   |
|                                      | DEWAN TAMAN MAWAR GELANGGANG 6 2016-11-02 08:00:00-2016-11-02 23:00:00                                                                                                    | X                 |
|                                      | DEWAN BPH DEWAN TAMAN MAWAR:GELANGGANG 6 08:00 AM-5:30 pm( RM 20.00<br>1. Unit X 1 Hari )                                                                                                    | 190.00            |
|                                      | CAJ PERKHIDMATAN BAYARAN ONLINE                                                                                                    | 1.00              |
| Pengesahan jika maklumat semua betul | Pembayaran melalui FPX         Jumlah (RM.         Jenis Bayaran :         Image: Comparison of the second second sec | E 191.00<br>BAYAR |

6. Pastikan semua maklumat betul sebelum membuat pembayaran. Kemudian tekan butang pay online.

7. Tekan Pay by CIMB Clicks untuk proses seterusnya.

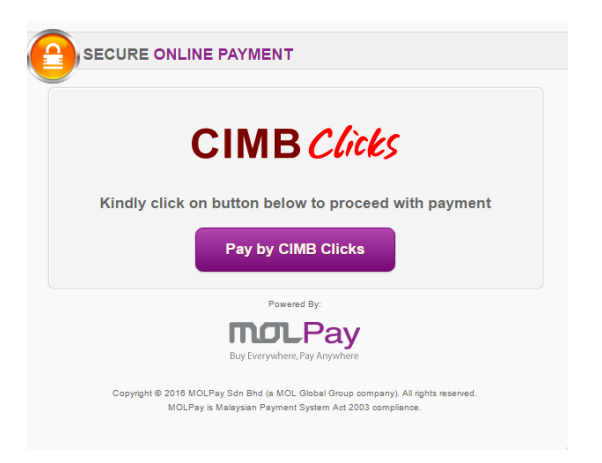

8. Seterusnya pengguna boleh membuat pembayaran tersebut.

| C | SECORE ONLINE PAY                    | VIENT CIMB Clicks " Current Payment Meth                           |
|---|--------------------------------------|--------------------------------------------------------------------|
|   | Amount (MYR)                         | 193.42                                                             |
|   | Order ID                             | 2016/10/09/100000028                                               |
|   | Name                                 | ATHIRAH DIYANA BINTI ZULFLIC                                       |
|   | Email                                | athirahdiyana11@gmail.com                                          |
|   | Contact Number                       | 0127103703                                                         |
|   | Description                          | Pembayaran Sewaan Awam<br>Untuk Tempahan:<br>2016/10/09/1000000028 |
|   | By clicking the Pay Online button, y | ou agree to the Terms of Service & Privacy Policy.                 |

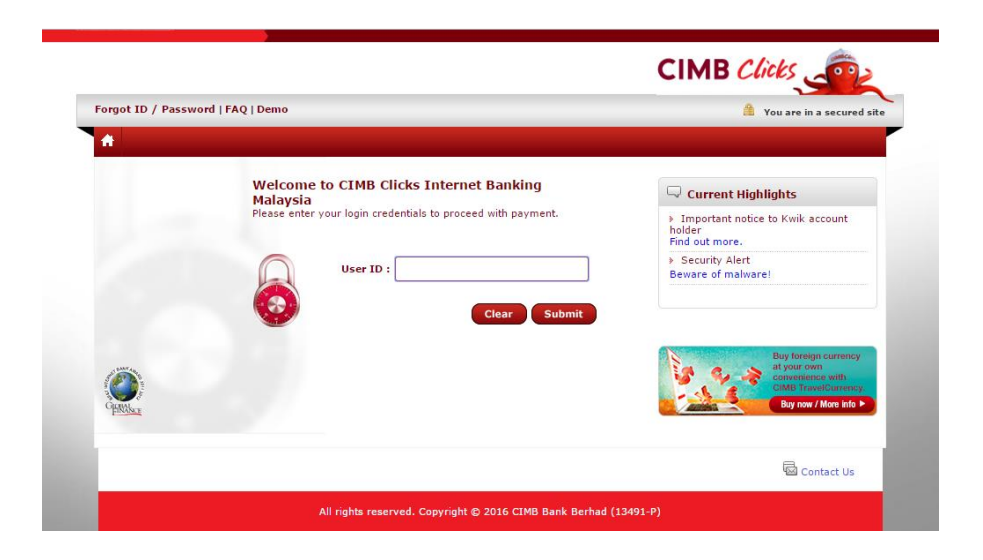

# **BAYARAN**

1. Pengguna boleh memilih sama ada ingin membayar akaun-akaun tertentu sahaja atau semua akaun.

|                                          |               |                              |        |          | 🔊 MyAkaun | 🕷 Laman Utama                                                        | 🕩 Keluar          |
|------------------------------------------|---------------|------------------------------|--------|----------|-----------|----------------------------------------------------------------------|-------------------|
| MAKLUMAT PENGGUNA                        | P             | endaftaran Akaun             | Agensi |          |           | Dikemaskini Pada: 06/10                                              | 0/2016 15:23:27 🥃 |
| 🚢 Peribadi 🚔 myAgensi 🌲 Notifika         |               |                              |        |          |           |                                                                      | Bantuan           |
| Senarai Bill Belum Bayar + Akaun Bayaran | Jenis Akaun : | Sila Pilih                   |        | Ŧ        |           |                                                                      |                   |
| 0                                        |               | Sila Pilih<br>Cukai/Taksiran |        |          |           |                                                                      |                   |
| Cukai / Taksiran +                       |               | Lesen<br>Sewaan Premis       |        |          |           |                                                                      |                   |
| Lesen -                                  |               | Sewaan Awam                  |        |          |           |                                                                      |                   |
| Sewaan Premis <del>-</del>               |               |                              | RM     | 720.00   |           |                                                                      |                   |
| Sewaan Awam -                            |               |                              | RM     | 4,455.00 |           |                                                                      |                   |
| Kompaun +                                |               |                              |        | 120.00   |           |                                                                      |                   |
|                                          |               |                              |        |          |           | RM<br>JUMLAH SEMU<br>5,544.6<br>JUMLAH DIPILI<br>RM<br>0.00<br>BAYAR | A<br>30<br>H      |

2. Tandakan pada jenis-jenis akaun yang ingin dibayar dan tekan

| рекніоп                  | пат                      |               |          |               |          | 🛢 MyAkaun | 🖨 Laman Utama                                 | 🕩 Kelu               |
|--------------------------|--------------------------|---------------|----------|---------------|----------|-----------|-----------------------------------------------|----------------------|
| MAKLUMAT PENGGU          | INA                      |               |          |               |          |           | Dikemaskini Pada: 06/1                        | 10/2016 15:23:2      |
| Peribadi                 | 💼 myAgensi               | 🥼 Notifikasi🕦 | 🛗 Status | 📰 Bil / Bayar | 🖉 Ter    | imaan     |                                               | 0                    |
| Senarai Bill Bel         | lum Bayar 🕂 Akaun Bayara | n             |          |               |          |           |                                               |                      |
|                          |                          |               |          |               |          |           |                                               |                      |
| Cukai / Taksirar         | n. <b>-</b>              |               |          | RM            | 129.60   |           |                                               |                      |
| o. Akaun/Agensi          |                          |               |          |               | Baki(RM) |           |                                               |                      |
| Majlis Perbandara        | an Pasir Gudang          |               |          |               |          |           |                                               |                      |
| 🖉 114037-70004 🕻         | Þ                        |               |          |               | 129.60   |           |                                               |                      |
| Lesen +                  |                          |               |          | RM            | 120.00   |           |                                               |                      |
| Sewaan Premis            | •                        |               |          | RM            | 720.00   |           |                                               |                      |
| Sewaan Awam <del>-</del> |                          |               |          | RM            | 4,455.00 |           | (RuQ                                          | a                    |
| Kompaun <del>-</del>     |                          |               |          | RM            | 120.00   |           |                                               |                      |
|                          |                          |               |          |               |          |           | RM 5,544,<br>JUMLAH SEMU<br>RM 129,6<br>BAYAR | JA<br>50<br>IH<br>50 |

3. Pengguna boleh memilih kaedah pembayaran sama ada Perbankan FPX Atau Perbankan Internet.

| INTERI | M 0.53 PER TRANSAKSI<br>NET BANKING: 1.80 % |                             | Keterangan tentang kadar peratusan<br>tambah setiap kaedah perbankan. |               |  |  |
|--------|---------------------------------------------|-----------------------------|-----------------------------------------------------------------------|---------------|--|--|
| Jenis  | Bayaran :                                   |                             |                                                                       |               |  |  |
| Ru     | musan Pembayara                             | n                           |                                                                       |               |  |  |
| No.    | Nombor Bil                                  | Keterangan                  |                                                                       | Amaun<br>(RM) |  |  |
| Majlis | s Perbandaran Pasir (                       | Gudang                      |                                                                       |               |  |  |
| 1.     | T20160000025092                             | CAJ GST                     |                                                                       | 2.04          |  |  |
| 2.     | T20160000025092                             | BIL PEMBENTUNGAN            | BIL PEMBENTUNGAN PENGGAL 2 2016                                       |               |  |  |
| 3.     | T20160000025092                             | BIL CUKAI PENGGAL 2         | 2 2016                                                                | 93.60         |  |  |
| 4.     | L20162659                                   | LESEN KERANGKA JAL          | AN PEKELILING                                                         | 30.00         |  |  |
|        | L1000093                                    | KOS PENGHANTARA<br>Kaedah : | N<br>SILA PILIH KAEDAH PENGHANTARAN                                   | 0.00          |  |  |
| 5.     | L20162659                                   | LESEN KERANGKA TAI          | MAN BUKIT DAHLIA                                                      | 30.00         |  |  |
| б.     | L20162659                                   | LESEN KERANGKA JAL          | AN BANDAR                                                             | 30.00         |  |  |
| 7.     | L20162659                                   | LESEN KERANGKA JAL          | AN MAWAR MERAH                                                        | 30.00         |  |  |
| 8.     | R201612588                                  | Amaun Sewa Bulanar          | n Bagi Tarikh : 01-06-2016                                            | 679.25        |  |  |
| 9.     | R201612588                                  | CAJ GST Bagi Tarikh :       | 01-06-2016                                                            | 40.75         |  |  |

4. Sekiranya pengguna memilih Perbankan FPX, pengguna dikehendaki untuk memilih dan mengisi Kaedah Penghantaran.

| Jenis | Bayaran :             | O INTERNET<br>BANKING                                       |               |
|-------|-----------------------|-------------------------------------------------------------|---------------|
| Ru    | musan Pembayara       | n                                                           |               |
| No.   | Nombor Bil            | Keterangan                                                  | Amaun<br>(RM) |
| Majli | s Perbandaran Pasir ( | Gudang                                                      |               |
| 1.    | T20160000025092       | CAJ GST                                                     | 2.04          |
| 2.    | T20160000025092       | BIL PEMBENTUNGAN PENGGAL 2 2016                             | 33.96         |
| з.    | T20160000025092       | BIL CUKAI PENGGAL 2 2016                                    | 93.60         |
| 4.    | L20162659             | LESEN KERANGKA JALAN PEKELILING                             | 30.00         |
|       | L1000093              | KOS PENGHANTARAN<br>Kaedah : SILA PILIH KAEDAH PENGHANTARAN | 0.00<br>v     |
| 5.    | L20162659             | LESEN KERANGKA TA POS                                       | 30.00         |
| 6.    | L20162659             | LESEN KERANGKA JALAN BANDAR                                 | 30.00         |
| 7.    | L20162659             | LESEN KERANGKA JALAN MAWAR MERAH                            | 30.00         |
| 8.    | R201612588            | Amaun Sewa Bulanan Bagi Tarikh : 01-06-2016                 | 679.25        |
| 9.    | R201612588            | CAJ GST Bagi Tarikh : 01-06-2016                            | 40.75         |
| 10.   | B20160000878          | CAJ GST                                                     | 45.28         |
| 11.   | B20160000878          | BIL BAGI TAMAN SCIENTEX                                     | 754.72        |
| 12.   | K20163383             | UNDANG-UNDANG KECIL MENCEGAH KEKOTORAN (MPPG) 2010          | 120.00        |
|       |                       |                                                             | JUMLAH: 1.00  |

5. Pengguna perlu mengisi Alamat Penghantaran sama ada ingin mengguna Alamat eKhidmat atau alamat lain (Perlu disertakan).

| )enis | <b>\$FPX</b>          | O INTERNET<br>BANKING                 |                                                                                                    |               |
|-------|-----------------------|---------------------------------------|----------------------------------------------------------------------------------------------------|---------------|
| Ru    | musan Pembayara       | n                                     |                                                                                                    |               |
| No.   | Nombor Bil            | Keterangan                            |                                                                                                    | Amaun<br>(RM) |
| Majli | s Perbandaran Pasir ( | Gudang                                |                                                                                                    |               |
| 1.    | T20160000025092       | CAJ GST                               |                                                                                                    | 2.04          |
| 2.    | T20160000025092       | BIL PEMBENTUNGA                       | N PENGGAL 2 2016                                                                                          | 33.96         |
| з.    | T20160000025092       | BIL CUKAI PENGGAI                     | IL CUKAI PENGGAL 2 2016                                                                                   |               |
| 4.    | L20162659             | LESEN KERANGKA J                      | ALAN PEKELILING                                                                                           | 30.00         |
|       | L1000093              | KOS PENGHANTAI<br>Kaedah :<br>Alamat: | POS<br>SILA PILIH ALAMAT PENGHANTARAN<br>SILA PILIH ALAMAT PENGHANTARAN<br>ALAMAT eKhidmat<br>ALAMAT LAIN | ▼             |
| 5.    | L20162659             | LESEN KERANGKA T                      | AMAN BUKIT DAHLIA                                                                                         | 30.00         |
| 6.    | L20162659             | LESEN KERANGKA J                      | ALAN BANDAR                                                                                               | 30.00         |
| 7.    | L20162659             | LESEN KERANGKA J                      | ALAN MAWAR MERAH                                                                                          | 30.00         |
| 8.    | R201612588            | Amaun Sewa Bulan                      | an Bagi Tarikh : 01-06-2016                                                                               | 679.25        |
| 9.    | R201612588            | CAJ GST Bagi Tarikh                   | : 01-06-2016                                                                                              | 40.75         |
| 10.   | B20160000878          | CAJ GST                               |                                                                                                    | 45.28         |
| 11.   | B20160000878          | BIL BAGI TAMAN SC                     | IENTEX                                                                                                    | 754.72        |

| Jenis<br>() | Bayaran :             | INTERNET<br>BANKING                   |                                                                                                    |               |
|-------------|-----------------------|---------------------------------------|----------------------------------------------------------------------------------------------------|---------------|
| Ru          | musan Pembayara       | n                                     |                                                                                                    |               |
| No.         | Nombor Bil            | Keterangan                            |                                                                                                    | Amaun<br>(RM) |
| Majli       | s Perbandaran Pasir ( | Gudang                                |                                                                                                    |               |
| 1.          | T20160000025092       | CAJ GST                               |                                                                                                    | 2.04          |
| 2.          | T20160000025092       | BIL PEMBENTUNGAN                      | PENGGAL 2 2016                                                                                      | 33.96         |
| 3.          | T20160000025092       | BIL CUKAI PENGGAL                     | BIL CUKAI PENGGAL 2 2016                                                                            |               |
| 4.          | L20162659             | LESEN KERANGKA JA                     | LAN PEKELILING                                                                                      | 30.00         |
|             | L1000093              | KOS PENGHANTAR<br>Kaedah :<br>Alamat: | AN<br>POS<br>ALAMAT eKhidmat<br>NO 56 JALAN BENTARA 6, TAMAN ISKANDAR, 80030,<br>JOHOR BAHRU, JOHOR | 5.00<br>•     |
| 5.          | L20162659             | LESEN KERANGKA TA                     | MAN BUKIT DAHLIA                                                                                    | 30.00         |
| 6.          | L20162659             | LESEN KERANGKA JA                     | LAN BANDAR                                                                                          | 30.00         |
| 7.          | L20162659             | LESEN KERANGKA JA                     | LAN MAWAR MERAH                                                                                     | 30.00         |
| 8.          | R201612588            | Amaun Sewa Bulana                     | Amaun Sewa Bulanan Bagi Tarikh : 01-06-2016                                                         |               |
| 9.          | R201612588            | CAJ GST Bagi Tarikh :                 | 01-06-2016                                                                                          | 40.75         |
| 10.         | B20160000878          | CAJ GST                               |                                                                                                    | 45.28         |
| 11.         | B20160000878          | BIL BAGI TAMAN SCI                    | ENTEX                                                                                               | 754.72        |

| Jenis<br>() | Bayaran :             | INTERNET     BANKING        |                                               |               |
|-------------|-----------------------|-----------------------------|-----------------------------------------------|---------------|
| Ru          | musan Pembayara       | n                           |                                               |               |
| No.         | Nombor Bil            | Keterangan                  |                                               | Amaun<br>(RM) |
| Majli       | s Perbandaran Pasir ( | Gudang                      |                                               |               |
| 1.          | T20160000025092       | CAJ GST                     |                                               | 2.04          |
| 2.          | T20160000025092       | BIL PEMBENTUNGAN            | PENGGAL 2 2016                                | 33.96         |
| 3.          | T20160000025092       | BIL CUKAI PENGGAL           | BIL CUKAI PENGGAL 2 2016                      |               |
| 4.          | L20162659             | LESEN KERANGKA JAL          | AN PEKELILING                                 | 30.00         |
|             | L1000093              | KOS PENGHANTARA<br>Kaedah : | ٨N                                            | 5.00          |
|             |                       | Alamat:                     | ALAMAT LAIN SILA MASUKKAN ALAMAT PENGHANTARAN | <b>v</b>      |
|             |                       |                             |                                               | 11            |
| 5.          | L20162659             | LESEN KERANGKA TA           | MAN BUKIT DAHLIA                              | 30.00         |
| 6.          | L20162659             | LESEN KERANGKA JAL          | AN BANDAR                                     | 30.00         |
| 7.          | L20162659             | LESEN KERANGKA JAL          | AN MAWAR MERAH                                | 30.00         |
| 8.          | R201612588            | Amaun Sewa Bulanar          | n Bagi Tarikh : 01-06-2016                    | 679.25        |
| 9.          | R201612588            | CAJ GST Bagi Tarikh :       | 01-06-2016                                    | 40.75         |
| 10.         | B20160000878          | CAJ GST                     |                                               | 45.28         |
| 11.         | B20160000878          | BIL BAGI TAMAN SCIE         | NTEX                                          | 754.72        |

 Setelah selesai mengisi bahagian alamat, Pengguna perlu menekan pada kotak Terma & Syarat dan tekan BAYAR

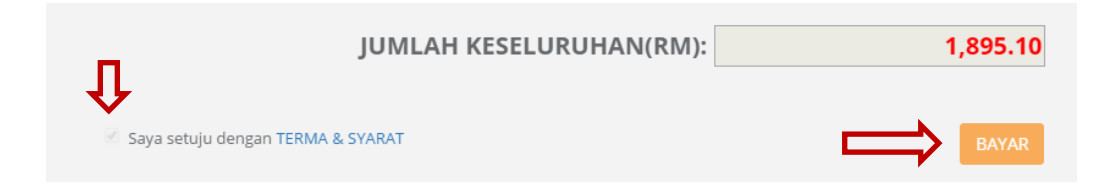

7. Pengguna akan disambungkan ke paparan pembayaran dan pengguna perlu klik Pay Online Through FPX

|             | AYMENT <b>(Current Payment Me</b>        |
|-------------|------------------------------------------|
| Amount (M   | YR) 1895.10                              |
| Orde        | r ID 2016/10/06/100000405                |
| Na          | mme KHAIRATUL SALWA                      |
| Er          | nail salwa@cybersolution.my              |
| Contact Num | ber 0127713224                           |
| Descrip     | tion pembayaran2016/10/06/10000004<br>05 |

8. Pengguna perlu memilih perbankan pilihan dan mengisi emel yang akan dihantar pernyataan transaksi.

|                                                                                                    |                                                                                                    | ay                                                                   |
|----------------------------------------------------------------------------------------------------|----------------------------------------------------------------------------------------------------|----------------------------------------------------------------------|
|                                                                                                    | Buy Everywhere, Pay A                                                                                                    | Anywhere                                                             |
| Payment Details                                                                                                    |                                                                                                    | 4 PAGE 1 2 3                                                         |
| erchant Name                                                                                                    | MOLPAY S                                                                                                    | DN BHD                                                               |
| Merchant Order No                                                                                                    | 9203973                                                                                                    |                                                                      |
| PX Transaction ID                                                                                                    | 161006155                                                                                                    | 57460263                                                             |
| Product Description                                                                                                    | 20161006                                                                                                    | 100000405                                                            |
| Amount                                                                                                    | 1,895.10                                                                                                    |                                                                      |
| tail Banking 👢                                                                                                    |                                                                                                    |                                                                      |
| AFFINBANK                                                                                                    | ALLIANCE BANK                                                                                                    | C Ambenk                                                             |
| BANKUSLAM                                                                                                    | Persekar http://www.litakyat.com.my                                                                                                    | Bank Muanalit                                                        |
| CIMB Clicks                                                                                                    | • connect                                                                                                    | • KFHonline                                                          |
| maybank2u.com                                                                                                    | O OCBC Bank                                                                                                    | • Pe                                                                 |
| RHB Now                                                                                                    | Standard Standard Chartered                                                                                                    | • <b>#UOB</b>                                                        |
| rporate Banking                                                                                                    |                                                                                                    |                                                                      |
| Maybank 2 <sup>9</sup> .net                                                                                                    | O Maybank2E                                                                                                    |                                                                      |
| ter E-Mail address here to rec                                                                                                  | eive transaction status (Optional)                                                                                                    | <b></b>                                                              |
| a salwa@cybersolution.my                                                                                                    |                                                                                                    |                                                                      |
| gree with the <u>Terms and Co</u>                                                                                               | nditions                                                                                                    |                                                                      |
| Please disable your pop-up bi<br>On some browser, you may se<br>transaction. For more informat<br>Please do not click on browse | ocker. For more information, please o<br>ee the Transaction Response display<br>ion, please click here<br>r's back button, refresh or close this | click here<br>ed in two (2) tabs. This will not affect your<br>page. |
| ee and Continue Cancel                                                                                                    |                                                                                                    | Norton                                                               |
| Merchant Program   Contact Us   Po                                                                                              | p-up Blocker Settings   Terms and Conditio                                                                                                    | ons   Privacy Policy   Disclaimer                                    |
| Malaysian Electronic Clearing                                                                                                   | g Corporation Sdn Bhd 836743-D   http://w                                                                                                    | ww.myclear.org.my                                                    |

9. Setelah menekan Agree and Continue, web akan dituju kepada laman web perbankan yang telah dipilih dan pengguna perlu log masuk seperti biasa. (Contoh : CIMB Clicks)

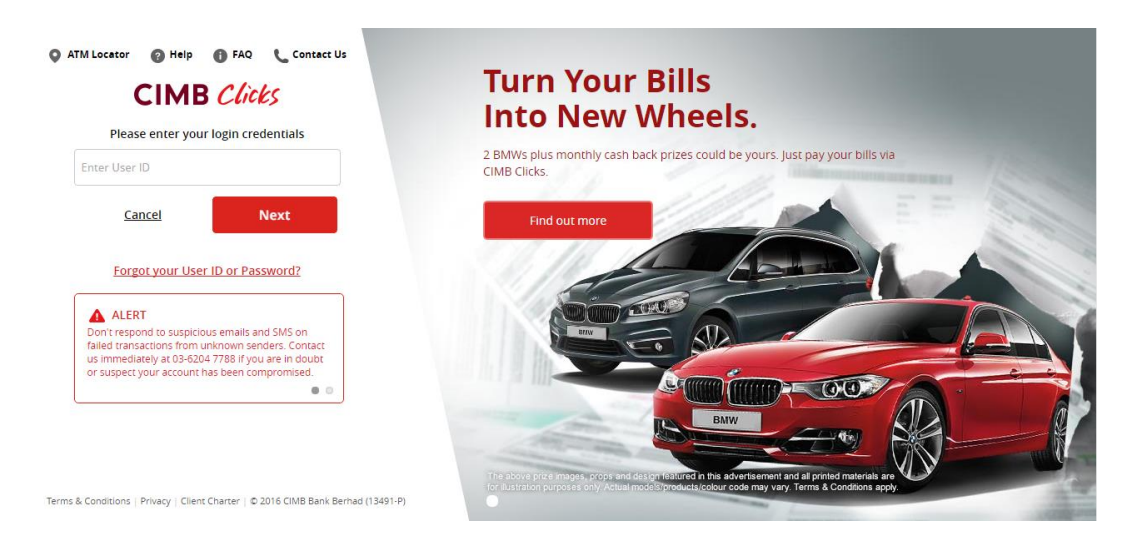

#### SEKIRANYA MEMILIH PERBANKAN INTERNET:

#### 1. Pilih bank pilihan.

| Jenis      | Bayaran :                     |                                   |                                                      | A                                             |               |
|------------|-------------------------------|-----------------------------------|------------------------------------------------------|-----------------------------------------------|---------------|
| $\bigcirc$ | FPX                           | INTERNET<br>BANKING               | Affin Bank 🔹                                         | $\langle                                    $ |               |
| Ru<br>No.  | musan Pembayara<br>Nombor Bil | n<br>Keterangan                   | Affin Bank<br>Am Online<br>CIMB Clicks<br>Hong Leong |                                               | Amaun<br>(RM) |
| Majli      | s Perbandaran Pasir (         | Gudang                            | Maybank2U<br>RHB                                     |                                               |               |
| 1.         | T20160000025092               | CAJ GST                           |                                                      |                                               | 2.04          |
| 2.         | T20160000025092               | BIL PEMBENTUNGAN PENG             | SAL 2 2016                                           |                                               | 33.96         |
| 3.         | T20160000025092               | BIL CUKAI PENGGAL 2 2016          |                                                      |                                               | 93.60         |
| 4.         | L20162659                     | LESEN KERANGKA JALAN PER          | KELILING                                             |                                               | 30.00         |
|            | L1000093                      | KOS PENGHANTARAN<br>Kaedah : SILA | PILIH KAEDAH PENGHANTARAN                            | v                                             | 0.00          |
| 5.         | L20162659                     | LESEN KERANGKA TAMAN B            | UKIT DAHLIA                                          |                                               | 30.00         |
| 6.         | L20162659                     | LESEN KERANGKA JALAN BA           | NDAR                                                 |                                               | 30.00         |
| 7.         | L20162659                     | LESEN KERANGKA JALAN MA           | WAR MERAH                                            |                                               | 30.00         |
| 8.         | R201612588                    | Amaun Sewa Bulanan Bagi T         | arikh : 01-06-2016                                   |                                               | 679.25        |
| 9.         | R201612588                    | CAJ GST Bagi Tarikh : 01-06-2     | 2016                                                 |                                               | 40.75         |

2. Caj perkhidmatan atas talian adalah berbeza bagi Perbankan Internet. Setalah alamat sudah diisi, pengguna perlu menekan kotak Terma & Syarat dan tekan BAYAR.

|       | L1000093             | KOS PENGHANTARA<br>Kaedah :<br>Alamat: | N POS ALAMAT eKhidmat  NO 56 JALAN BENTARA 6, TAMAN ISKANDAR, 80030, JOHOR BAHRU, JOHOR | 5.00     |
|-------|----------------------|----------------------------------------|-----------------------------------------------------------------------------------------|----------|
| 5.    | L20162659            | LESEN KERANGKA TAM                     | VAN BUKIT DAHLIA                                                                        | 30.00    |
| б.    | L20162659            | LESEN KERANGKA JAL                     | AN BANDAR                                                                               | 30.00    |
| 7.    | L20162659            | LESEN KERANGKA JAL                     | AN MAWAR MERAH                                                                          | 30.00    |
| 8.    | R201612588           | Amaun Sewa Bulanan                     | Bagi Tarikh : 01-06-2016                                                                | 679.25   |
| 9.    | R201612588           | CAJ GST Bagi Tarikh : (                | 01-06-2016                                                                              | 40.75    |
| 10.   | B20160000878         | CAJ GST                                |                                                                                         | 45.28    |
| 11.   | B20160000878         | BIL BAGI TAMAN SCIEI                   | NTEX                                                                                    | 754.72   |
| 12.   | K20163383            | UNDANG-UNDANG KE                       | ECIL MENCEGAH KEKOTORAN (MPPG) 2010                                                     | 120.00   |
|       |                      |                                        | JUMLAH:                                                                                 | 6.00     |
| ekhio | dmat                 |                                        |                                                                                         | $\frown$ |
| 1.    |                      | CAJ PERKHIDMATAN                       | ONLINE                                                                                  | 41.68    |
| Û     |                      | JUMLAH K                               | ESELURUHAN(RM): 1                                                                       | ,936.28  |
| 🕑 Say | a setuju dengan TERN | /IA & SYARAT                           | $\Rightarrow$                                                                           | BAYAR    |

3. Pengguna akan disambungkan ke paparan pembayaran dan pengguna perlu klik

Pay Online

|                                                | NK SYSTEM (M) SDN BHD<br>3.18 30TH FLOOR MENARA MSC CYBERPORT 5, JALAN<br>BUKT MELORUM<br>80300 JOHOR BAHRU, JOHOR, Malaysia<br>Tel 07.2761251 Fax: 07.2781251<br>URL: http://www.ekhidmat.my_Email.support@ekhidmat.my |
|------------------------------------------------|----------------------------------------------------------------------------------------------------|
|                                                | MENT AFFINBANK « Current Payment Method                                                                                                    |
| Amount (MYR)                                   | 1936.28                                                                                                    |
| Order ID                                       | 2016/10/06/1000000406                                                                                                    |
| Name                                           | KHAIRATUL SALWA                                                                                                    |
| Email                                          | salwa@cybersolution.my                                                                                                    |
| Contact Number                                 | 0127713224                                                                                                    |
| Description                                    | pembayaran2016/10/06/10000004<br>06                                                                                                    |
| ✓ I here by agree with the <u>Terms of Sec</u> | ervice & Privacy Policy. 闷 Report Abuse                                                                                                    |
| Back                                           | Pay Online                                                                                                    |

4. Setelah menekan Pay Online , web akan dituju kepada laman web perbankan yang telah dipilih dan pengguna perlu log masuk seperti biasa. (Contoh : Affin Bank)

| AFFINBANK                                                                                        | <b>AFF/INISLAMIC</b> |
|--------------------------------------------------------------------------------------------------|----------------------|
|                                                                                                  |                      |
| Login<br>Drier your Logen ID and Preserved to access your online accounts.                       | * Required Field     |
| Secure Login: Username: *                                                                        |                      |
| Copyright Information   Privacy Policy   Security Policy   Client Charter   Terms and Conditions | Login⊁               |
|                                                                                                  |                      |

## TUNTUT WANG DEPOSIT ATAU AMANAH

1. Klik pautan Tuntut di menu Laman Utama Majlis Perbandaran Pasir Gudang. Pilih modul yang diingini iaitu Tuntut Wang Deposit/ Tahanan.

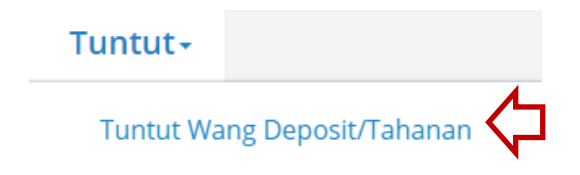

2. Berikut merupakan maklumat (No Resit & No. Bil bagi Penyata Transaksi Wang Amanah). Pengguna dikehendaki mengisi maklumat tersebut di laman web modul Tuntutan terseut.

|                                                                                                | MAJLIS PERBANDARAN PASIR GUDANG<br>PENYATA TRANSAKSI WANG AMANAH                                                    |        |                                      |
|------------------------------------------------------------------------------------------------|----------------------------------------------------------------------------------------------------|--------|--------------------------------------|
| No. Wang Amanah<br>Id Pemiutang<br>Nama Pemiutang<br>No Resit<br>Amaun<br>Tarikh<br>Keterangan | RS00267897<br>5527572<br>A BAKAR AHMAD<br>RS00267897<br>RM610.00<br>08-03-2003<br>TERIMAAN WANG AMANAH RUMAH PANGSA |        |                                      |
| Lejar Akaun Wang Amanah.                                                                       |                                                                                                    |        |                                      |
| Bil Tarikh Nombor Dokumer                                                                      | Keterangan                                                                                                    | Amaun  | Baki (RM)                            |
| 1 08-03-2003 RS00267897                                                                        | TERIMAAN WANG AMANAH RUMAH<br>PANGSA                                                                                | 610.00 | 610.00                               |
| <b>①</b>                                                                                       | Disahkan Oleh :                                                                                                    |        |                                      |
|                                                                                                |                                                                                                    |        | Tarikh Cetak: 06/10/2016<br>16:29:01 |

Setelah selesai mengisi maklumat tersebut, klik butang manakala untuk membatalkan carian,

klik butang KEMBALI

| 😻 Majlis Perbandaran Pasir Gudang             |                                                                   |   |  |  |
|-----------------------------------------------|-------------------------------------------------------------------|---|--|--|
| Jenis Akaun :<br>Agensi :<br>Jenis Tuntutan : | Wang Amanah/Deposit  Majlis Perbandaran Pasir Gudang WANG DEPOSIT |   |  |  |
| No. Resit :<br>No. IC/Syarikat : :            | R500267897<br>contoh: 881112015544                                |   |  |  |
| No. Bil : :                                   | R500267897                                                        | ] |  |  |

3. Sekiranya akaun terseut masih belum wujud dalam senarai akaun pengguna. Tekan butang TAMBAH KE AKAUN TERIMAAN untuk menambah.

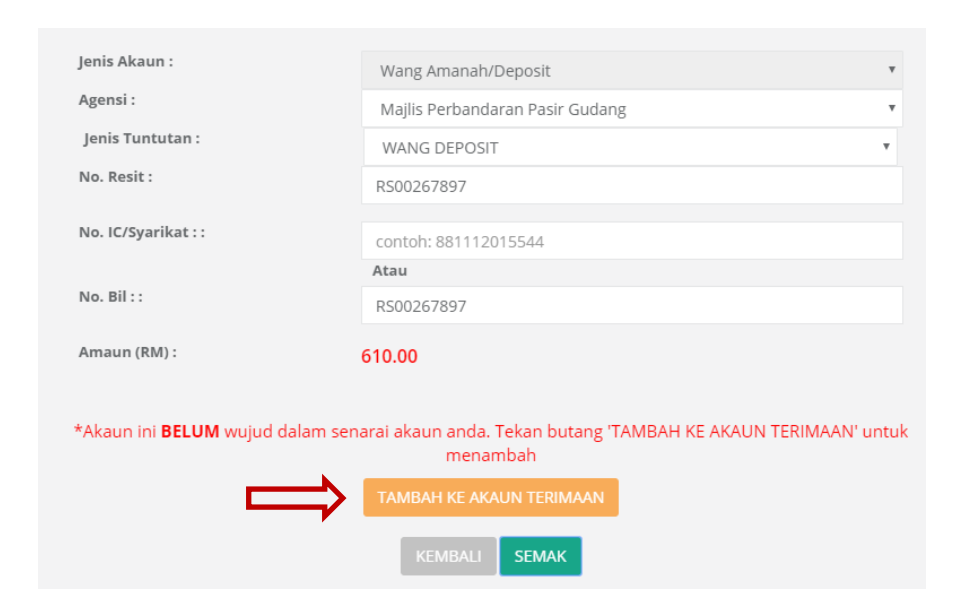

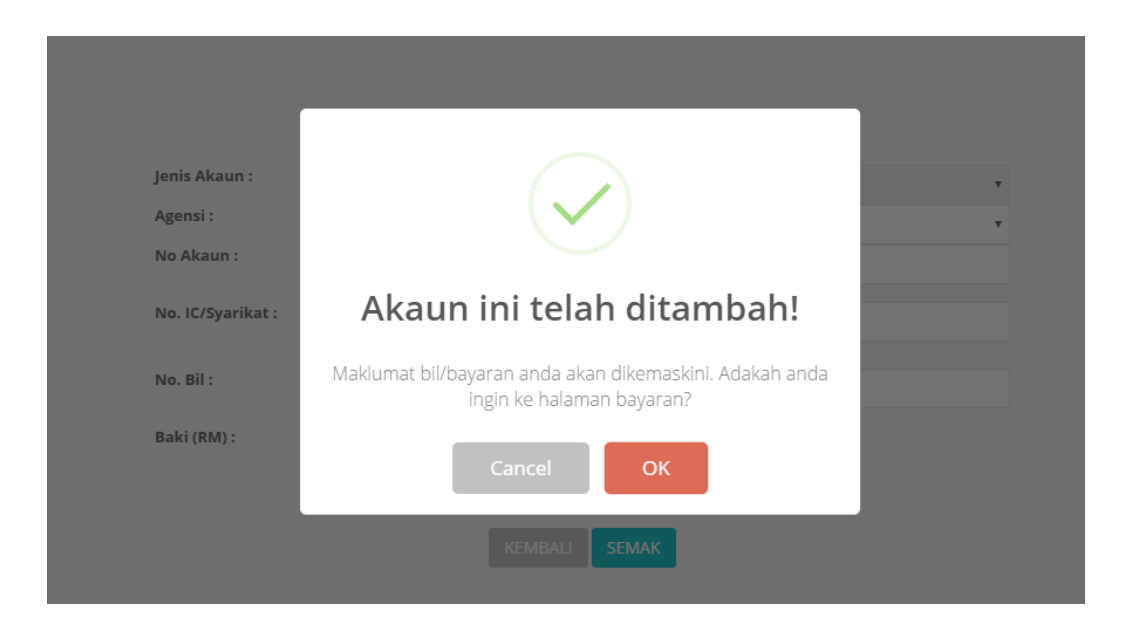